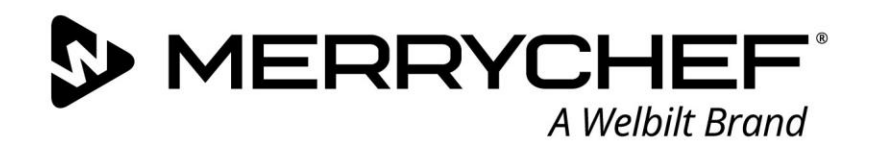

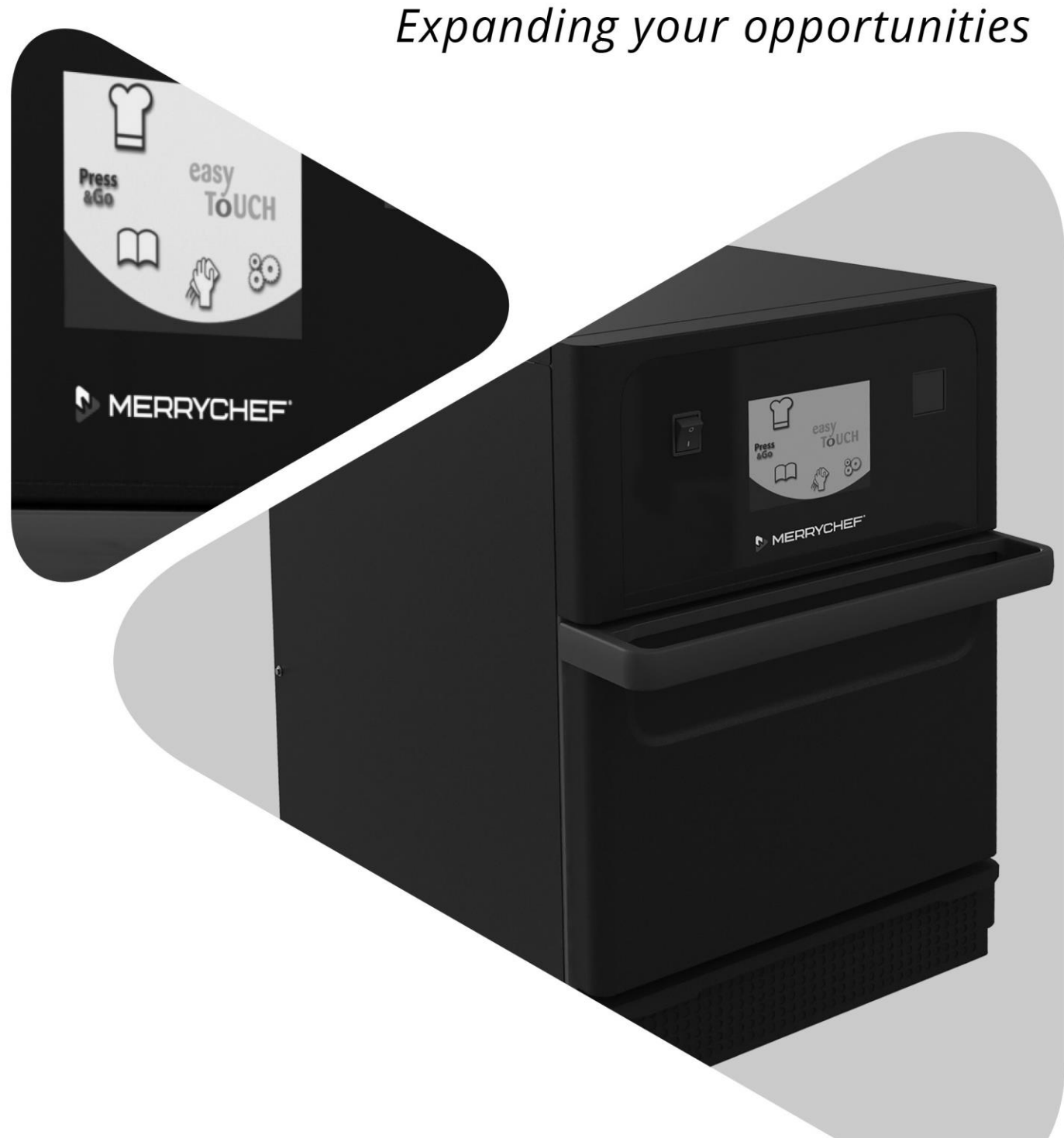

# **Cikon**° e1s

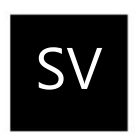

Användarhandbok CE Avsnitt 2: Drift- och installationshandbok

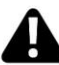

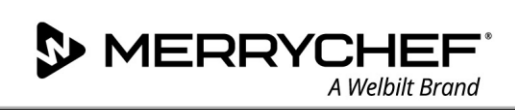

## Innehållsförteckning

| Doku | umentinformation                                                             | 4               |
|------|------------------------------------------------------------------------------|-----------------|
|      | Versionskontroll                                                             | 4               |
|      | Dokumentets syfte                                                            | 4               |
|      | Relaterade dokument                                                          | 4               |
|      | Hur denna handbok ska användas                                               | 4               |
|      | Symboler och deras betydelser                                                | 4               |
| 2A.  | Introduktion till e1s                                                        | 5               |
|      | ldentifiera din kombinationsmikrovågsugn                                     | 5               |
|      | Ugnens delar och deras funktioner                                            | 6               |
|      | Utrustning och tillbehör som medföljer                                       | 7               |
| 2B.  | Installera ugnen                                                             | 8               |
|      | Packa upp                                                                    |                 |
|      | Lyfta ned ugnen från lastpallen                                              |                 |
|      | Krav på installationsplats                                                   | 9               |
|      | Krav vid elektriska installationer                                           | 10              |
|      | Säkerhetsregler                                                              | 10              |
|      | Utrustning som kunden står för och föreskrifter om elektriska installationer | 10              |
|      | Krav och specifikationer för e1s                                             | 10              |
| 2C.  | Komma igång                                                                  | 12              |
|      | Montera luftfiltret                                                          | 12              |
|      | Sätta i ugnsplattan                                                          | 12              |
|      | Slå på och stänga av ugnen                                                   | 12              |
|      | Inställningar vid första användningstillfället                               | 13              |
|      | Välja lämpliga redskap                                                       | 14              |
|      | Förvärma ugnen                                                               | 14              |
|      | Förstå huvudmenyn och tangentbordet                                          | 15              |
| 2D.  | Matlagningsrutiner                                                           | 16              |
|      | Så här lagar du mat med ugnen                                                | 16              |
|      | Använda en tillagningsprofil – snabbläge                                     | 17              |
|      | Använda en tillagningsprofil – fullständigt läge                             | 18              |
|      | Välja tillagningsprofilen för Press&Go-menyn                                 | 19              |
|      | Köra en tillagningsprofil från Press&Go-menyn                                | 19              |
|      | Ändra temperaturen i ugnsutrymmet                                            | 20              |
| 2E.  | Tillagningsprofiler                                                          | 24              |
|      | i maynnigspromei                                                             |                 |
|      | Skapa en tillagningsprofil                                                   | <b>21</b><br>21 |

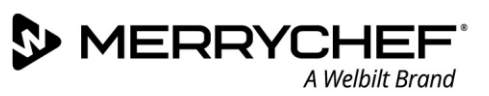

|     | Flytta en tillagningsprofil inom en grupp tillagningsprofiler  |    |
|-----|----------------------------------------------------------------|----|
|     | Flytta en tillagningsprofil i en lista                         | 23 |
|     | Lägga till en ny grupp tillagningsprofiler                     | 23 |
|     | Lägga till en tillagningsprofil i en grupp tillagningsprofiler | 24 |
|     | Ta bort en grupp tillagningsprofiler                           | 24 |
|     | Redigera namnet på en markerad grupp tillagningsprofiler       | 25 |
| 2F. | Ändra inställningar                                            | 26 |
|     | Ändringsprocedur för inställningar                             | 26 |
|     | Driftsläge/navigeringsinställningar                            | 27 |
|     | Språkinställningar                                             | 27 |
|     | Temperaturinställningar för ugnsutrymmet och etiketter         |    |
|     | Serviceinformation och felloggar                               | 29 |
|     | Räknare för tillagningsprofiler                                | 29 |
|     | Ställa in datum och tid                                        |    |
|     | Ljudinställningar                                              |    |
|     | Inställningar för temperaturtimer                              |    |
|     | Överföring av USB-program                                      |    |
|     | Inställningar för temperaturband                               |    |
|     | Ändra inställningar/lösenord för serviceåtkomst                |    |
|     | Ställa in skärmsläckare                                        | 35 |
| 2G. | Avsvalningsrutiner                                             |    |
| 2H. | Rengöringsrutiner                                              |    |
|     | Dagliga rengöringsuppgifter                                    |    |
|     | Rengöringsobjekt                                               |    |
|     | Rengöringsanvisningar                                          |    |
|     | Checklista före rengöring                                      |    |
|     | Rengöringsrutin                                                |    |
| 21. | Åtgärder vid dagens slut                                       | 42 |
|     | Stänga av ugnen                                                | 42 |
| 2J. | Serviceinformation                                             | 43 |
|     | Garantiinformation och hur du kontaktar kundservice            | 43 |
|     | Information som krävs                                          | 43 |
|     | Kontaktuppgifter                                               | 43 |
|     | Felsökning                                                     |    |

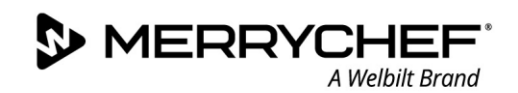

## Dokumentinformation

#### Versionskontroll

| Datum             | Utgåvans<br>nummer | Beskrivning                                                          | Utfärdat av |
|-------------------|--------------------|----------------------------------------------------------------------|-------------|
| 17 september 2018 | 05                 | Anvisningar och rutiner för installation och användning av eikon e1s | Merrychef   |

#### **Dokumentets syfte**

Syftet med denna handbok är att ge en kort introduktion till Merrychefs eikon e1s-ugn. Den är avsedd att få dig att komma igång och tillhandahåller anvisningar om hur du använder systemet regelbundet.

#### Relaterade dokument

Detta dokument utgör en del av den fullständiga användarhandboken för Merrychefs eikon e1s. Den fullständiga handboken är uppdelad i tre avsnitt:

- Avsnitt 1: Säkerhetshandbok
- Avsnitt 2: Drift- och installationshandbok
- Avsnitt 3: Service- och reparationshandbok

#### Hur denna handbok ska användas

Läs denna handbok innan du installerar och använder ugnen. Den ska även användas tillsammans med Säkerhetshandboken (avsnitt 1) och Service- och reparationshandboken (avsnitt 3).

#### Symboler och deras betydelser

Viktig information i detta avsnitt har märkts ut med symboler och varningar.

| Symbol      | Förklaring                                                                                                    |
|-------------|----------------------------------------------------------------------------------------------------|
| $\triangle$ | Varnar för potentiella personskador. Följ alla varningar som visas efter denna symbol för att undvika<br>risken för personskador som kan innebära livsfara. |
|             | Se angivet avsnitt eller angiven handbok.                                                                                                    |
|             | Observera denna information.                                                                                                    |

#### Varningar

| Risknivå         | Konsekvenser                                      | Sannolikhet     |
|------------------|---------------------------------------------------|-----------------|
|                  | Livsfara/allvarliga personskador (oåterkalleliga) | Omedelbar risk  |
| <b>A</b> WARNING | Livsfara/allvarliga personskador (oåterkalleliga) | Potentiell risk |
|                  | Lindrig personskada (behandlingsbar)              | Potentiell risk |
| <b>A</b> DAMAGE  | Egendomsskada                                     | Potentiell risk |

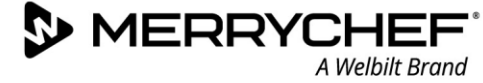

## 2A. Introduktion till e1s

Kombinationsmikrovågsugnen eikon e1s från Merrychef ger dig flexibiliteten med kombinationstillagning plus ytterligare kontroll över fläkthastighet och mikrovågseffekt.

Kombinationstillagning möjliggör högkvalitativa resultat under en bråkdelen av den tid som krävs för traditionell matlagning, särskilt vid tillagning av rätter som kräver bakning, bryning, rostning och grillning.

När ugnen har installerats kan noggranna instruktioner för kombinations- eller konvektionstillagning av utvalda matprodukter programmeras in i ugnens minne så att de enkelt och korrekt kan upprepas. Upp till 1 024 program kan lagras och enkelt återkallas.

Ugnsreglagen möjliggör ännu bättre flexibilitet genom flerstegsprogrammering. Detta möjliggör inställning av exakta villkor för kvalitetsresultat för en viss typ av mat. Ett enskilt matlagningsprogram kan ha upp till sex steg som kan kontrolleras med inställningar för tid, fläkthastighet och mikrovågseffekt.

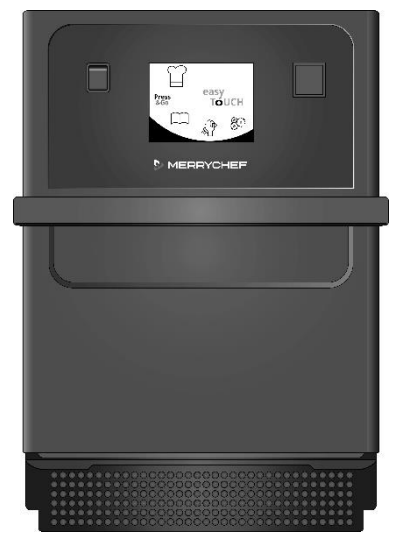

Bild 2.1: e1s-ugnen framifrån

#### Identifiera din kombinationsmikrovågsugn

Följande information finns på märkskylten på ugnens baksida:

- Varumärke och namn (Merrychef)
- Modellsortiment (e1s)
- Modellnummer
- Serienummer
- Matningsspänning
- Maximal fasström
- Maximal strömförsörjning
- Uteffekt för mikrovågor
- Uteffekt för varmluft
- Mikrovågsfrekvens
- Tillverkare
- Tillverkningsanläggning
- Varumärkets huvudkontor

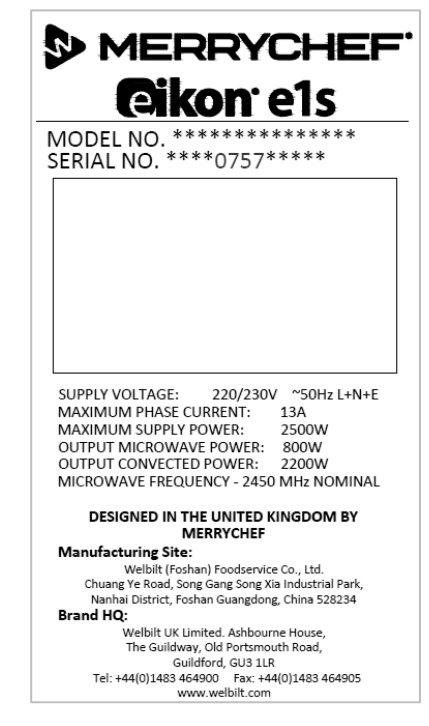

Bild 2.2: e1s märkskylt

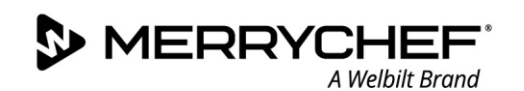

#### Ugnens delar och deras funktioner

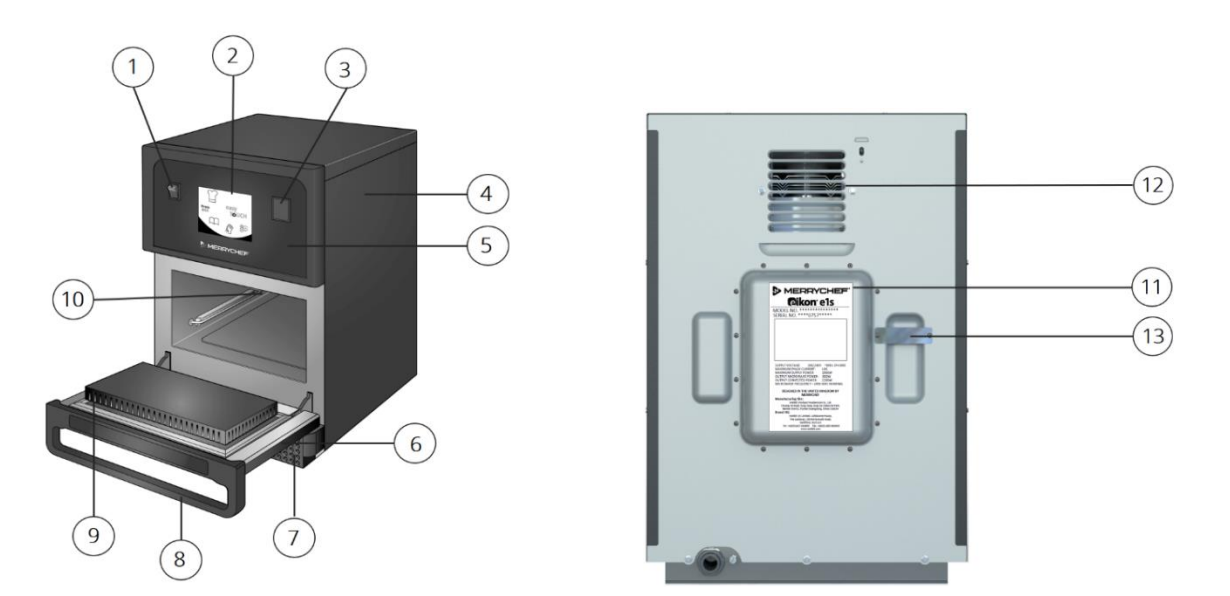

#### Bild 2.3: Ugnens delar och deras funktioner

- 1) **Ugnens startknapp** Används för påslagning och avstängning av kombinationsmikrovågsugnen. Ugnen isoleras inte från strömförsörjningen när den stängs av med startknappen.
- 2) easyTouch-manöverpanel easyTouch®-skärmen tänds och visar användargränssnittet när ugnen slås på.
- 3) **USB-port** Ugnens lagrade program kan uppdateras via USB-uttaget bakom luckan.
- 4) **Skyddshölje** Höljet kan endast tas bort med specifika verktyg. Det förhindrar att du vidrör strömförande delar av misstag och förhindrar åtkomst till den rörliga fläkten. Säkerställ alltid att höljet sitter fast ordentligt.
- 5) Driftpanelen Förhindrar att du vidrör strömförande delar av misstag. Säkerställ alltid att panelen är på plats.
- 6) **Ugnslucka** Luckan är en precisionstillverkad energibarriär med tre säkerhetslås för mikrovågsugnar. Håll den alltid ren och ställ inte tunga föremål på den.
- 7) **Luftfilter** Luftfiltret som sitter på ugnens nedre, främre del ingår i ventilationssystemet. Täck inte över filtret och rengör det dagligen i enlighet med anvisningarna i *avsnitt 2G: Rengöringsrutiner*.
- 8) Luckhandtag En fast stång som dras nedåt och bort från ugnen när luckan öppnas.
- 9) **Lucktätningar** Luckans tätningar säkerställer att luckan sitter tätt. Håll dem alltid rena och kontrollera regelbundet att de inte är skadade.
- 10) **Ugnsutrymme** Ugnsutrymmet kallas även matlagningsutrymmet. Det är tillverkat i rostfritt stål och används för matlagningsprodukter.
- 11) Märkskylt En skylt på baksidan av ugnen som anger serienummer, modelltyp och elektriska specifikationer.
- 12) **Luftutlopp** Sitter på ugnens baksida, kyler de invändiga komponenterna och släpper ut ånga från ugnsutrymmet. Utloppen får inte blockeras och de släpper inte ut mikrovågsenergi i miljön.
- 13) **Ångrör och hölje** Ett ångrör med hölje leds från ugnsutrymmet till baksidan av ugnen för utsläppning av ånga under tillagning och förhindrande av tryckbildning.

#### Utrustning och tillbehör som medföljer

E1s-kombinationsmikrovågsugnen levereras med följande utrustning och tillbehör.

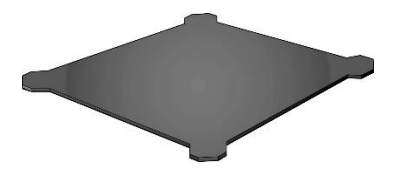

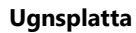

Ugnsplattan sitter inuti ugnen. Livsmedel placeras ovanpå den tillsammans med lämpliga droppskydd eller ugnskorgar. Den går att ta bort vid rengöring.

Luftfilter

Luftfiltret som sitter på ugnens nedre, främre del ingår i ventilationssystemet. Det bör hållas rent och fritt från hinder.

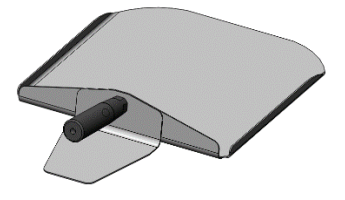

Paddel

Paddeln används för att ta bort mat från ugnen.

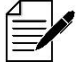

Det finns ett antal andra valfria tillbehör från Merrychef som kunder kan köpa och använda tillsammans med kombinationsmikrovågsugnen. Kontakta Merrychefs leverantörer för mer information.

## 2B. Installera ugnen

Användare måste läsa avsnitt 1: Säkerhetshandbok innan de installerar eller använder mikrovågsugnen.

#### Packa upp

1. Klipp upp lådans packband och ta bort locket.

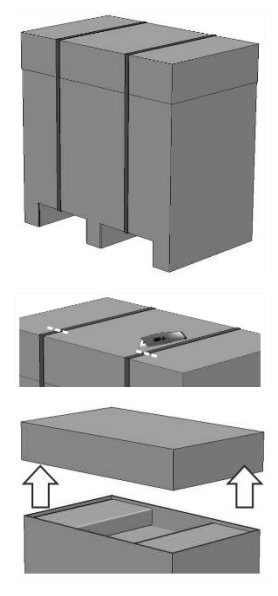

- 2. Ta ut användardokumenten och alla 3. eventuella tillbehör:
  - 1 luftfilter
  - 1 ugnsplatta
  - 1 Säkerhetshandbok
  - 1 Drift- och installationshandbok

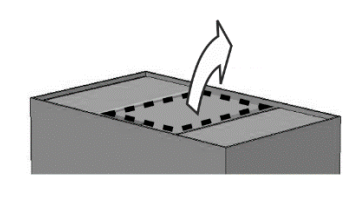

Ta bort förpackningsmaterialet för att frilägga kombinationsmikrovågsugnen.

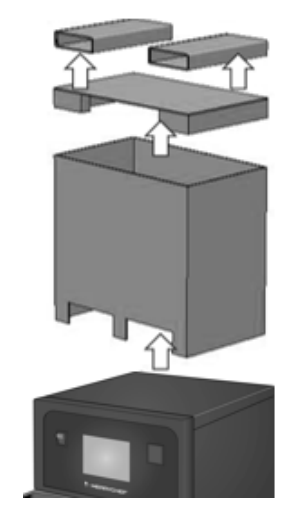

Kontrollera att ugnen inte är skadad innan du skriver på följesedeln. Registrera eventuella skador på följesedeln och meddela speditören och tillverkaren.

**AWARNING** Du får under inga omständigheter montera eller använda en skadad ugn.

#### Lyfta ned ugnen från lastpallen

1. Identifiera lämpliga lyftpunkter.

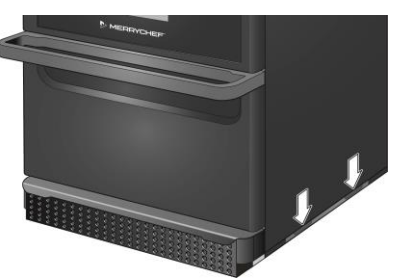

WARNING

- Använd lämplig skyddsutrustning.
- Lyft inte ugnen i handtaget.
- Det föreligger klämrisk om ugnen välter. Vidta säkerhetsåtgärder.

2. Lyft upp ugnen ur förpackningen. Ugnen är nu klar för installation.

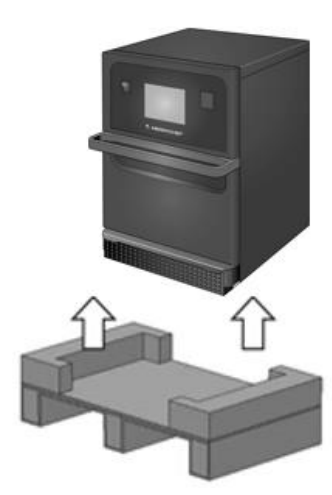

#### Krav på installationsplats

#### Minsta utrymme som krävs

Bild 2.4 anger hur mycket utrymme som krävs för att installera ugnen. Även minsta möjliga horisontala avstånd till intilliggande väggar och ytor anges. Även kravet på frigång ovanför ugnen måste följas.

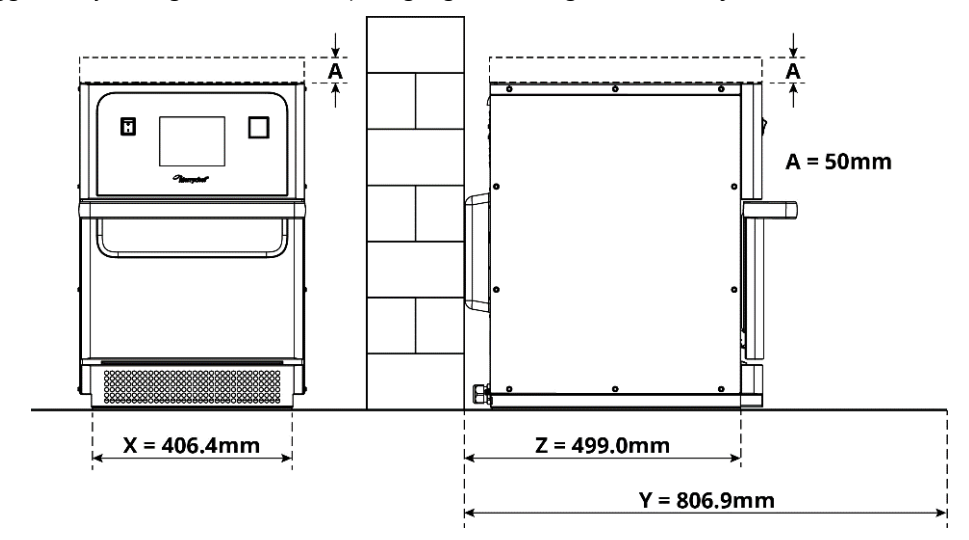

Bild 2.4: Minsta utrymme som krävs

- Frigång ovanför ugnen (A) = 50 mm
- Krav på djup:
  - Ugnens bredd (X) = 406,4 mm
  - Totalt djup med luckan öppen (Y) = 806,9 mm
  - Bänkdjup (Z) = 499,0 mm
- Frigång till vänster/höger samt bakom ugnen: 0mm

#### Faktiska utrymmeskrav

Det krävs mycket mer utrymme än det angivna minimiutrymmet framför ugnen för att kombinationsmikrovågsugnen ska kunna användas på ett säkert sätt, i synnerhet när heta livsmedel hanteras. Stora väggutrymmen rekommenderas i allmänhet för serviceåtkomst.

Följande delar får inte täckas över, justeras eller blockeras på installationsplatsen:

- Luftventilen på ugnens baksida
- Luftfiltret på ugnens framsida

#### Montera ugnen på en arbetsyta

Ugnen kan monteras på en passande arbetsyta som klarar vikten.

Säkerställ att ugnen monteras stabilt genom att iaktta följande regler:

- Arbetsytan måste vara halkfri.
- Stödytan måste ha följande egenskaper:
  - Stödytan måste vara plan och jämn.
  - Stödytan måste kunna hantera ugnens vikt under drift, plus stödstrukturens vikt: 50 Hz = 46 kg och 60 Hz = 45 kg.

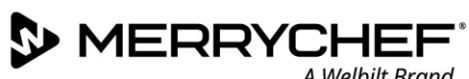

#### Krav vid elektriska installationer

#### Säkerhetsregler

**ADANGER** Undvik risken för felaktiga elanslutningar genom att iaktta följande krav:

- Endast elektriker som är behöriga i enlighet med SS-EN 50110-1 och arbetar på ett auktoriserat serviceföretag får utföra elarbeten.
- Strömförsörjningen måste anslutas i enlighet med de lokala bestämmelser som fastställts av yrkesorganisationer • och aktuell elleverantör.
- Ugnens hölje måste vara jordat på lämplig sätt och anslutet till ett potentialutjämningssystem.
- Om två kombinationsmikrovågsugnar installeras i en staplingssats måste både ugnarnas höljen och själva staplingssatsen vara jordade på lämpligt sätt samt anslutna till ett potentialutjämningssystem.
- Använd personlig skyddsutrustning enligt anvisningarna i Säkerhetshandboken avsnitt 1F.

#### Utrustning som kunden står för och föreskrifter om elektriska installationer

I tabell 2.1 anges vilken utrustning kunden själv måste stå för och vilka föreskrifter som måste följas när ugnen ansluts.

| Utrustning               | Föreskrift                                                                                                    |
|--------------------------|----------------------------------------------------------------------------------------------------|
| Säkring                  | Säkringsskyddet, liksom anslutningen av ugnen, måste överensstämma med lokala<br>föreskrifter och nationella installationskrav.                                                                                                    |
| Potentialutjämning       | Ugnen ska vara ansluten till ett potentialutjämningssystem.<br>Potentialutjämning: en elektrisk förbindning som medför att elektrisk utrustning och<br>eventuella främmande ledande delar får samma (eller i stort sett samma) potential.                                                                      |
| Jordfelsbrytare<br>(JFB) | Installationen måste enligt gällande föreskrifter skyddas av en jordfelsbrytare (JFB). De<br>jordfelsbrytare som används måste följa nationella föreskrifter.<br>Om fler än en ugn installeras måste var och en av dessa förses med en jordfelsbrytare.                                                        |
| Huvudströmbrytare        | En lättillgänglig huvudströmbrytare med ett kontaktavstånd på minst 3 mm ska vara<br>installerad i närheten av ugnen. Ugnen ska anslutas via denna huvudströmbrytare.<br>Huvudströmbrytaren används för att koppla bort maskinen från strömförsörjningen vid<br>rengöring, reparation och installationsarbete. |

Tabell 2.1: Elektrisk utrustning och föreskrifter

#### Krav och specifikationer för e1s

#### Utrustad med frekvensomvandlare

- Ugnen är utrustad med en frekvensomvandlare (FO) och ett EMC-ingångsfilter.
- Dessa komponenter kan ge läckström på mer än 3,5 mA per FO-enhet.
- Använd en lämplig jordfelsbrytare för den nominella spänningen.

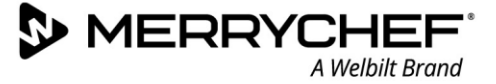

#### Jordfelsbrytarens egenskaper

Jordfelsbrytaren (JFB) måste ha följande egenskaper:

- Filter för att filtrera bort RF-ström.
- Fördröjning för jordfelsbrytare med utlösningströskel >30 mA: förhindrar att jordfelsbrytaren utlöses av uppladdningsström från kondensatorer och parasitär kapacitans när ugnen slås på.
- "Läckströmsskydd av IS-typ" för jordfelsbrytare med utlösningströskel >30 mA: okänslig för felaktig utlösning.

#### Dvärgbrytare

 Installationer med standarddvärgbrytare (typ B) är känsliga för stötström, vilket uppstår när frysar, kylskåp och annan utrustning för livsmedelshantering, inklusive kombinationsmikrovågsugnar, slås på. Av den anledningen måste en dvärgbrytare av typ D (särskilt utformad för denna typ av utrustning) monteras. En enskild dvärgbrytare med lämpliga värden ska monteras för varje enhet som installeras.

#### Strömförsörjning med låg impedans

• Denna kombinationsmikrovågsugn för kommersiellt bruk uppfyller kraven i SS-EN 61000-3-11. Om känslig utrustning ska anslutas till samma strömkälla som ugnen bör du dock vid behov rådgöra med den som ansvarar för strömförsörjningen så att du kan säkerställa att impedansen är låg.

#### Strömförsörjning

• E1s-kombinationsmikrovågsugnen är endast tillgänglig i en enfasmodell och är utformad för att dra högst 13 ampere i alla konfigurationer. Se tabell 2.2.

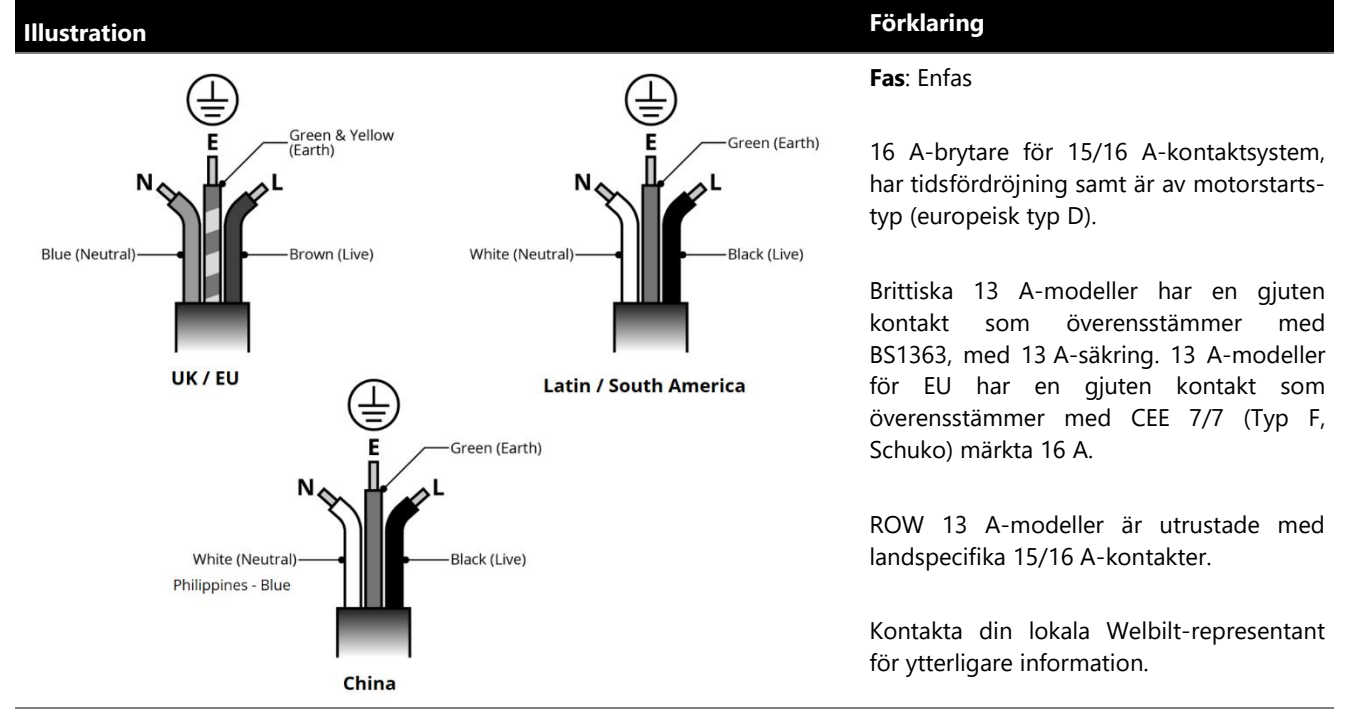

Tabell 2.2: Elektriska specifikationer för e1s

#### Potentialutjämning

• En potentialutjämningspunkt finns baktill på ugnen för oberoende anslutning till jord.

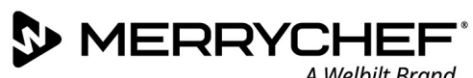

#### A Welbilt Brand

#### 2C. Komma igång

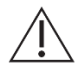

Innan ugnen slås på måste användaren läsa avsnitt 1G: Faror och säkerhetsåtgärder när du förbereder ugnen för användning i Säkerhetshandboken.

#### Montera luftfiltret

Luftfiltret monteras under ugnsutrymmets lucka. Det är ett magnetiskt fäste.

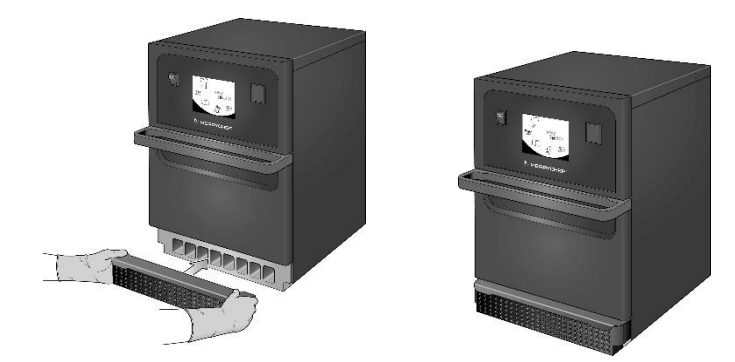

#### Sätta i ugnsplattan

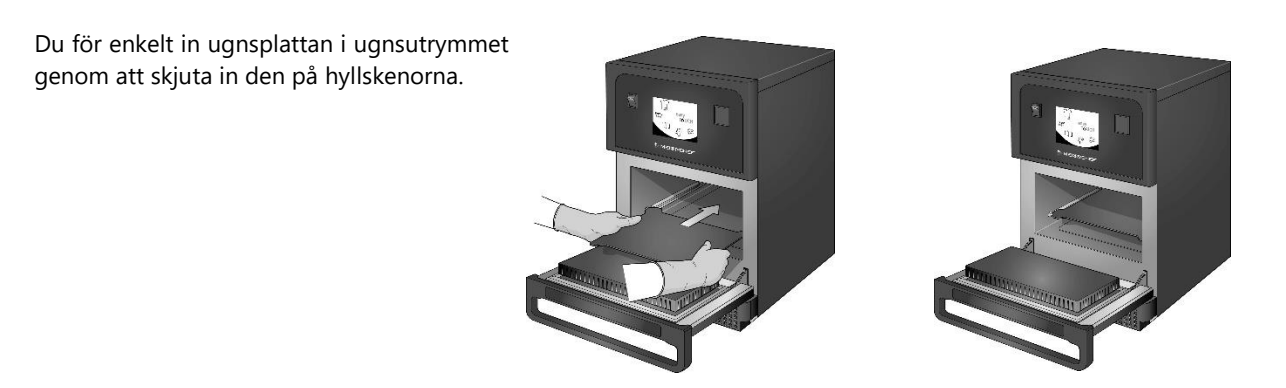

#### Slå på och stänga av ugnen

Kontrollera att ugnen är ren och tom och att den bara har ugnsplattan inuti innan du startar ugnen. Slå sedan på ugnen med startknappen på framsidan av ugnen.

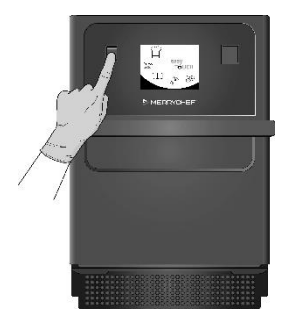

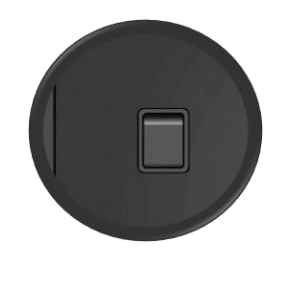

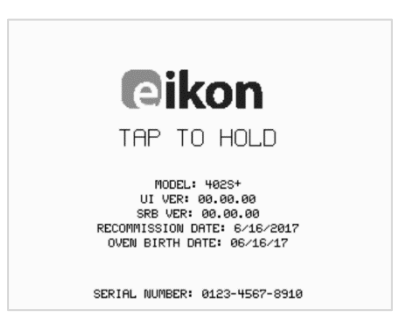

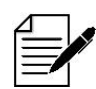

När ugnen slås på tänds easyTouch®-skärmen, varefter ugnens serienummer och data visas ett kort ögonblick. Om du vill att dessa data ska visas längre trycker du bara lätt på skärmen för att "frysa" skärmbilden. Tryck på skärmen igen när du vill fortsätta.

Cikon<sup>®</sup> e1s

#### Inställningar vid första användningstillfället

Systemet är förkonfigurerat med alla inställningar som krävs för att börja tillagning direkt efter installation. Men du kanske vill konfigurera följande innan du använder ugnen.

- Datum och tid
- Larm
- Temperatur
- Ugnstid

Du ändrar inställningarna på inställningsskärmen, som du når från huvudmenyn.

Huvudmenyn visas dock endast efter att ugnen har förvärmts, så gör på följande sätt om du vill ändra inställningarna innan eller under tiden ugnen värmer upp, till exempel innan första användningstillfället:

- 1) Tryck på den första skärmen som visas efter att ugnen slagits på, den som visar serienumret.
- 2) Tryck på den dolda knappen i det övre högra hörnet för att visa lösenordsskärmen.

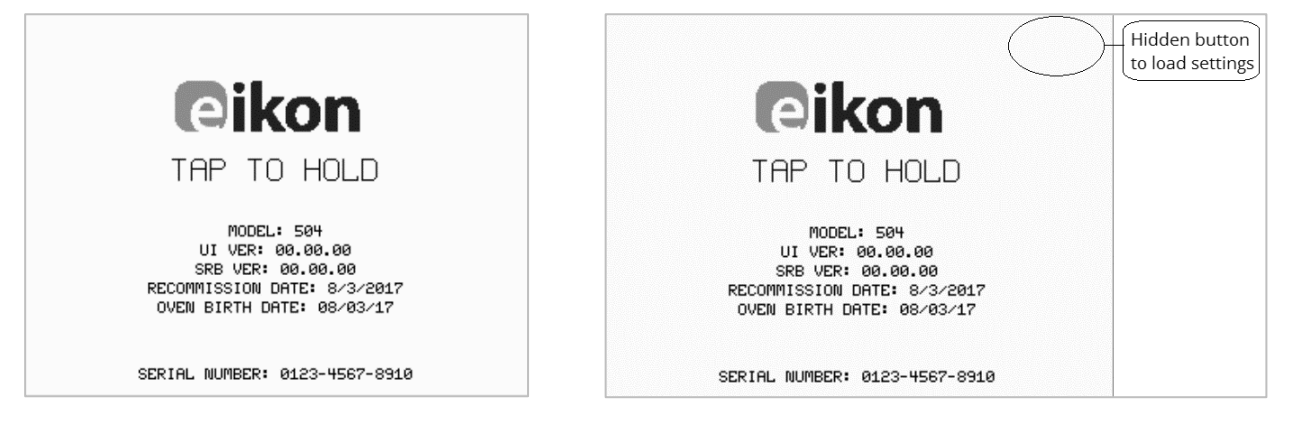

- 3) Ange administrationslösenordet. Standardlösenordet är "MANAGER".
- 4) Välj ikonen för nödvändiga inställningar för att göra ändringar efter behov.

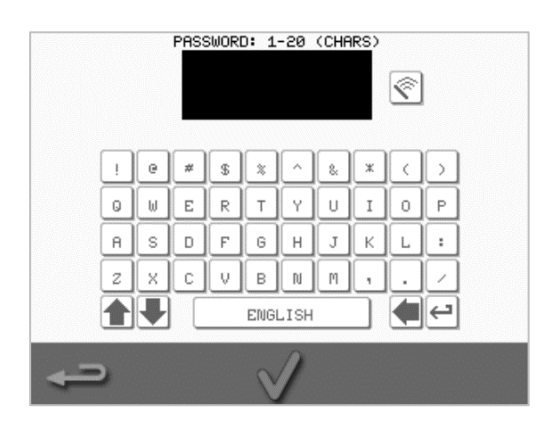

Se avsnitt 2F: Ändra inställningar för anvisningar.

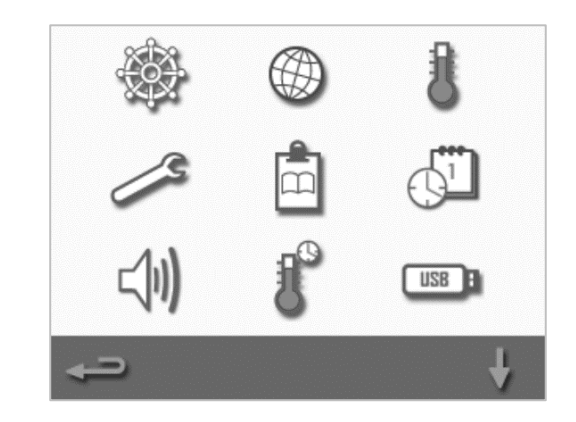

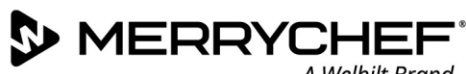

#### Välja lämpliga redskap

Du bör kontrollera att du har lämpliga redskap innan du använder ugnen. Använd endast redskap som är lämpliga för kombinationsmikrovågsugnar. Kontrollera tillverkarens anvisningar och temperaturrekommendationer för behållare och redskap för att avgöra om de är lämpliga.

Tabell 2.3 innehåller allmänna riktlinjer:

| Matlagningsredskap                                              | Tillåtet | Observera                                                            |
|-----------------------------------------------------------------|----------|----------------------------------------------------------------------|
| Värmetåliga behållare                                           |          |                                                                      |
| Härdat glas                                                     | JA       |                                                                      |
| Kompatibel vitrokeramik                                         | JA       | Använd inte föremål med metalldekor                                  |
| Lergods, flintgods, fajans och porslin                          | JA       |                                                                      |
| Metall, folie och plast                                         |          |                                                                      |
| Brickor och behållare gjorda av metall och folie                | NEJ      |                                                                      |
| Ugnssäkra plastbehållare för mikrovågsugn och konventionell ugn | JA       | Använd endast behållare som har godkänts av tillverkaren             |
| Engångsartiklar                                                 |          |                                                                      |
| Brännbara (papper, kartong osv.)                                | JA       | Använd endast brännbara artiklar som har godkänts av<br>tillverkaren |
| Andra redskap                                                   |          |                                                                      |
| Knytetiketter                                                   | NEJ      |                                                                      |
| Bestick                                                         | NEJ      | Lämna inte redskap i maten medan den tillagas                        |
| Temperatursond                                                  | NEJ      |                                                                      |

Tabell 2.3: Lämpliga redskap

#### Förvärma ugnen

Ugnen kommer automatiskt att förvärma till den inställda temperaturen när den slås på. Om två eller flera förvärmningstemperaturer har konfigurerats på ugnen visas dock olika alternativ på skärmen när ugnen slås på. Välj lämplig temperatur.

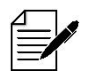

Du kanske ser en bläddringspil längst ned på skärmen vilket indikerar att det finns fler temperaturval.

Under förvärmning visas temperaturutvecklingen på skärmen samtidigt som ugnsutrymmet värms upp till inställd temperatur. Om du vill avbryta uppvärmningen av ugnsutrymmet trycker du på den röda X-symbolen längst ned på skärmen.

Ugnen är redo att användas när antingen kokboken eller huvudmenyn visas.

Om kokboken visas trycker du på backstegsknappen i nedre vänstra hörnet på skärmen för att visa huvudmenyn.

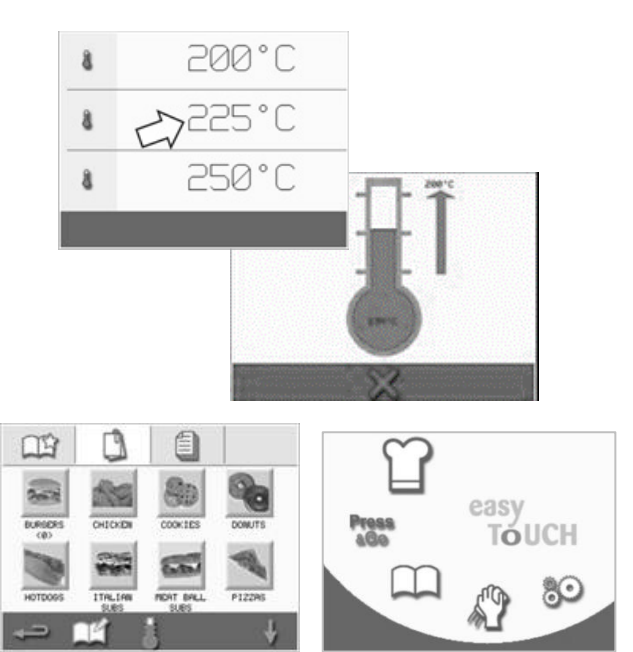

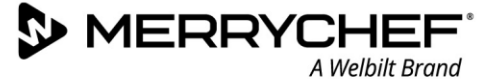

#### Förstå huvudmenyn och tangentbordet

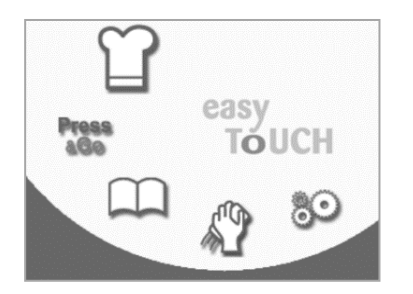

Förklaring

Utvecklingsläge

Ŷ # 5 2 G в N (4) ← ENGLISH

De bilder av easyTouch®skärmen och dess layout och ikoner som visas här är endast vägledande, och motsvarar alltså inte exakt skärmen så som den ser ut på din ugn.

profiler för flerstegstillagning och sedan

Huvudmeny

Knapp Huvudmeny

| Funktion                                                                                                    |
|----------------------------------------------------------------------------------------------------|
|                                                                                                    |
| l utvecklingsläget kan du utveckla                                                                                                    |
| spara profilerna med ett namn och e                                                                                                    |
| the state of the state of the s |

Tangentbord

|                                                                                                    |                          | spara profilerna med ett namn och en symbol så att du kan använda dem igen vid ett senare tillfälle.             |
|----------------------------------------------------------------------------------------------------|--------------------------|----------------------------------------------------------------------------------------------------|
| Press                                                                                                    | Press&Go                 | Med knappen Press&Go får du snabbt tillgång till tillagningsprofiler som sparats.                                |
| $\square$                                                                                                    | Kokbok                   | Kokboken innehåller de tillagningsprofiler som sparats i ugnens minne.                                           |
| S?                                                                                                    | Rengöra/ändra temperatur | Med knappen Rengöra/ändra temperatur kan du ändra ugnsutrymmets temperatur och förbereda ugnen för rengöring.    |
| 80                                                                                                    | Inställningar            | Knappen Inställningar används för att styra inställningar och funktioner samt för service- och underhållssyften. |
| Tangentbord                                                                                                    |                          |                                                                                                    |
| PASSWORD                                                                                                    | Tangentbordsskärmen      | På tangentbordsskärmen anger du lösenord och matar in data för program.                                          |
| <ul> <li></li> </ul>                                                                                                    | Rensa skärmen            | Använd tangenten Rensa skärmen när du vill ta bort text från tangentbords-<br>skärmen.                           |
| 1     1     1     1     1     1       3     1     1     1     1     1     1       4     1     1     1     1     1     1       2     1     1     1     1     1     1       2     1     1     1     1     1     1       2     1     1     1     1     1     1       2     1     1     1     1     1     1       2     1     1     1     1     1     1       4     4     4     4     4     4 | Tangentbord              | Använd tangentbordet för att skriva in text.                                                                     |
|                                                                                                    | Blanksteg                | Använd blankstegstangenten när du vill ange blanksteg i texten.                                                  |
| Ę                                                                                                    | Retur                    | Använd returtangenten när du vill börja på en ny rad.                                                            |
|                                                                                                    | Tangentbordsbläddra      | Använd upp-/nedpilarna när du vill bläddra på tangentbordsskärmen.                                               |
| $\checkmark$                                                                                                    | Enter/OK                 | Välj den gröna bocken när du vill bekräfta inställningar och fortsätta.                                          |
|                                                                                                    | Föregående skärm         | Använd backstegstangenten när du vill återgå till föregående skärm.                                              |

Tabell 2.4: Huvudmeny och tangentbordsobjekt

#### Antal tecken

- Använd 1–20 tecken på högst två rader för namn på tillagningsprofiler, tillagningsprofilgrupper och lösenord. .
- Använd 1–54 tecken på högst fem rader för steginstruktioner för enskilda tillagningsprofiler.

## 2D. Matlagningsrutiner

#### Så här lagar du mat med ugnen

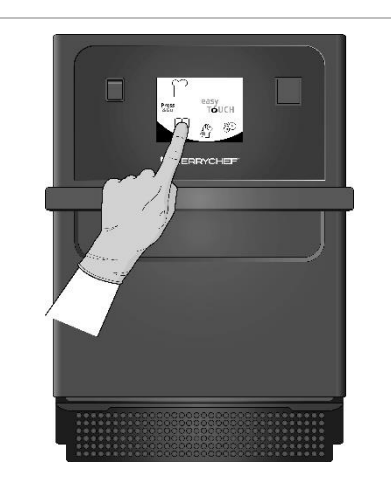

1. På en förvärmd ugn väljer du en tillagningsprofil i kokboken eller anger en ny tillagningsprofil.

Se avsnitt 2E för anvisningar om hur du anger en ny tillagningsprofil.

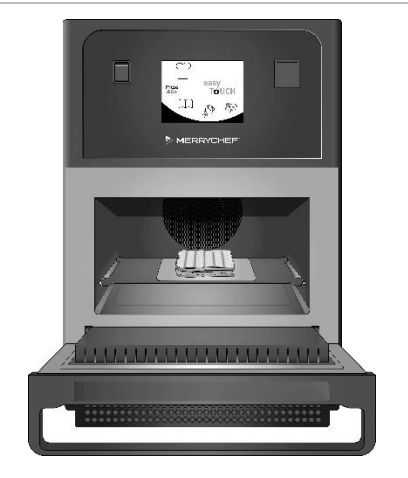

 Öppna ugnsluckan och placera den förberedda maten på ugnsplattan.

## AWARNING Heta ytor

Se till att allt förpackningsmaterial har tagits bort.

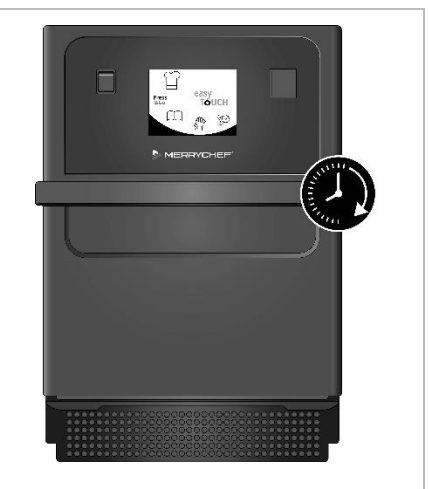

3. Stäng luckan.

Tillagningsprocessen kommer automatiskt att starta om programmet har valts i steg 1. Alternativt kan programmet väljas eller ändras i detta steg.

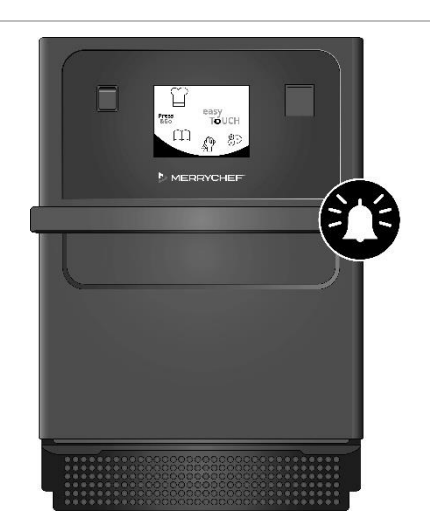

 Vänta tills tillagningsprocessen har slutförts. En ljudsignal hörs när den tillagningsprocessen har slutförts. Följ anvisningarna i programmet.

Öppna inte ugnsluckan när maten tillagas.

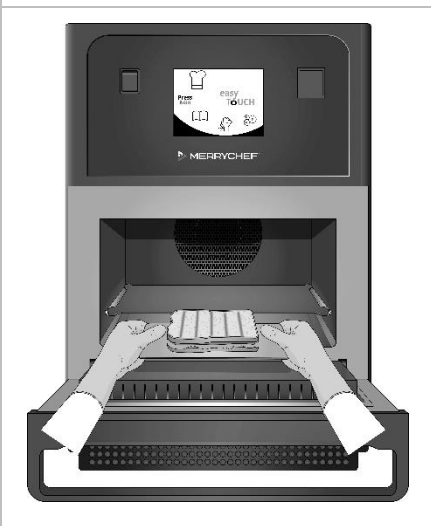

 Öppna ugnsluckan och ta ut maten.

#### AWARNING Heta ytor

Ta endast bort ugnsplattan vid rengöring.

Lämna aldrig maten i ugnen eftersom den då kommer fortsätta att tillagas.

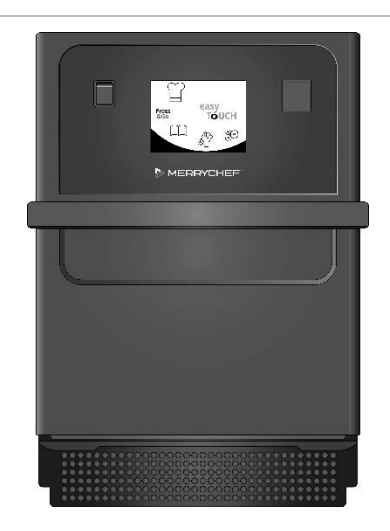

6. Stäng ugnsluckan när du har tagit ut maten.

Matlagningsprogrammet återställs i detta läge, varefter en ny tillagningsprofil kan väljas för nästa tillagning i ugnen.

MERRYCHE A Welbilt Brand

#### Använda en tillagningsprofil – snabbläge

- 1. alternativet Alla menyer.
- Tryck på symbolen Kokbok La på huvudmenyskärmen och välj sedan

Sök önskad tillagningsprofil med hjälp av upp-/nedpilarna. 2.

Obs! Om en röd ram visas runt en bild betyder det att temperaturinställningen är för hög eller för låg för den aktuella tillagningsprofilen. Ugnsutrymmets temperatur måste ändras för att det alternativet ska kunna användas. Se Ändra temperaturen i ugnsutrymmet.

Välj önskad tillagningsprofil när du vill påbörja tillagningen. Till exempel: 3. "ITALIAN SUB x 1".

Om anvisningar visas på skärmen följer du dem och trycker sedan på den 4. gröna bocken för att starta tillagningsprocessen.

Obs! Om maten inte har placerats i ugnen öppnar du i det här steget ugnsluckan, lägger maten på ugnsplattan och trycker sedan på den gröna bocken.

**AWARNING** Heta ytor på luckan och i ugnsutrymmet.

Tillagningstiden räknas ned för varje steg. När en tillagningsprofil slutförs 5. visas ett rött fält, vanligtvis i kombination med en ljudsignal. Öppna luckan eller tryck på det röda krysset om du vill återgå till tillagningsprofilen.

Obs!

- Om luckan öppnas medan tillagningen pågår stoppas tillagningsprofilen, och en varning visas. Undvik att öppna luckan under tillagningsprocessen.
- Om luckan stängs kan dock användaren välja mellan att låta tillagningsprofilen slutföras eller att avbryta den.

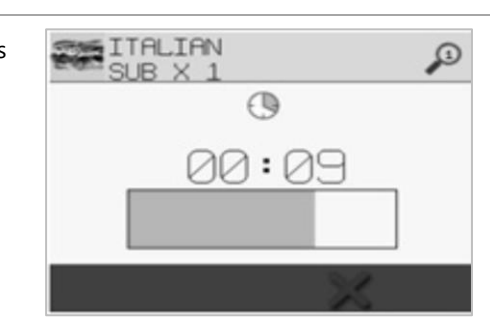

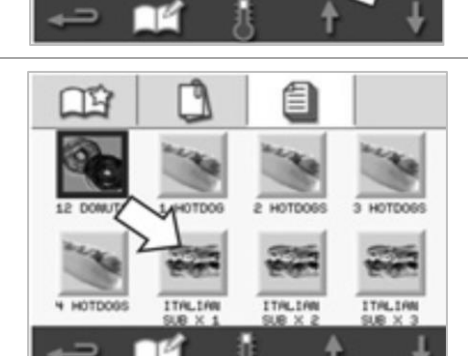

PRODUCT IN OVEN?

 $\Box \Sigma$ 

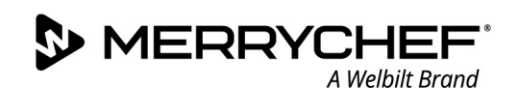

#### Använda en tillagningsprofil – fullständigt läge

1. Välj kokbokssymbolen hav på huvudmenyn och välj sedan en grupp tillagningsprofiler, t.ex. "ITALIAN SUBS", för att visa de enskilda tillagningsprofilerna.

- 2. Välj en tillagningsprofil från de tillgängliga alternativen i den valda gruppen, till exempel "ITALIAN SUB x 2".
  - --- 🛋 🧯
- Följ de anvisningar som eventuellt visas på skärmen.
   Tryck på den gröna bocken för att starta tillagningsprocessen.

Obs! Om produkten inte har placerats i ugnen öppnar du i det här steget ugnsluckan, lägger maten på ugnsplattan och trycker sedan på den gröna bocken för att starta tillagningen.

**AWARNING** Heta ytor på luckan och i ugnsutrymmet.

4. Tillagningstiden räknas ned för varje steg i programmet. När en tillagningsprofil slutförs visas ett rött fält, vanligtvis i kombination med en ljudsignal. Öppna luckan eller tryck på det röda krysset om du vill återgå till tillagningsprofilen.

**AWARNING** Heta ytor på luckan och i ugnsutrymmet.

#### Obs!

- Om du vill kontrollera ugnsutrymmets temperatur under tillagning trycker du lätt på den temperatur som visas. Ugnsutrymmets temperatur anges med en asterisk.
- Om luckan öppnas medan tillagningen pågår stoppas tillagningsprofilen, och en varning visas. Undvik att öppna luckan under tillagningsprocessen.
- Om luckan stängs kan dock användaren välja mellan att låta tillagningsprofilen slutföras eller att avbryta den.

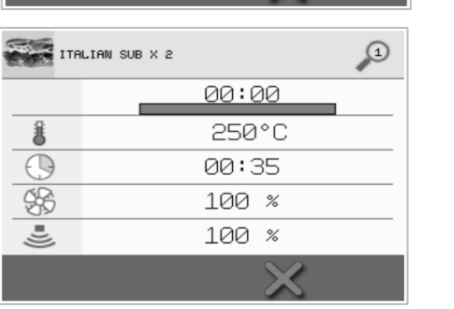

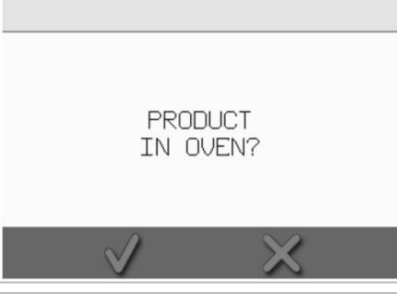

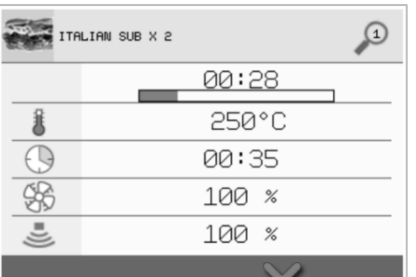

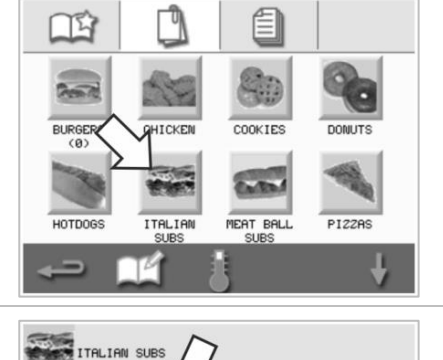

ITALIAN

#### Välja tillagningsprofilen för Press&Go-menyn

#### ress

 Välj Press&Go <sup>4000</sup> på huvudmenyskärmen och välj sedan symbolen Redigera kokbok.

Två listor visas.

- I listan till vänster visas de tillagningsprofiler som visas på Press&Gomenyn.
- I listan till höger visas andra tillgängliga tillagningsprofiler.

I båda listorna kan du bläddra med hjälp av de blå pilarna till höger om listan.

- 2. Välj en tillagningsprofil i listan till vänster.
  - Ange om du vill ändra profilens plats i listan eller om du vill ta bort den och lägga till den i listan till höger.
  - Du ändrar den inbördes ordningen i listan till vänster med hjälp av de blå upp-/nedpilarna i mitten.
  - Du flyttar en vald tillagningsprofil till eller från Press&Go-menyn med hjälp av de gröna/röda pilarna i mitten.
  - Du gör en tillagningsprofil från listan till höger tillgänglig på Press&Go-menyn genom att flytta den till listan till vänster.
- 3. Tryck på backstegstangenten om du vill återgå till Press&Go-menyn när du är klar.

#### Köra en tillagningsprofil från Press&Go-menyn

#### Press

1. Välj Press&Go sea på huvudmenyskärmen och välj sedan den önskade tillagningsprofilen för att börja tillaga.

Obs! Följ de anvisningar som eventuellt visas på skärmen. Om produkten inte har placerats i ugnen öppnar du i det här steget ugnsluckan, lägger maten på ugnsplattan och trycker sedan på den gröna bocken för att starta tillagningen.

2. Nedräkningstimern för tillagningen visas på skärmen. Timerindikatorn blir röd när tillagningscykeln är klar.

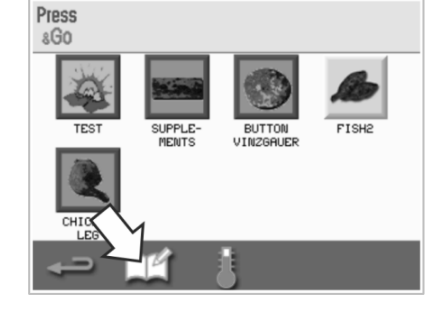

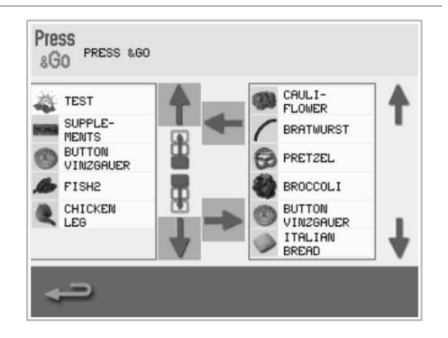

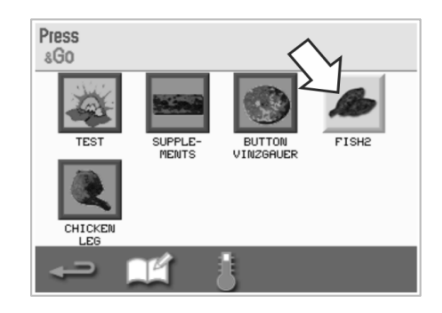

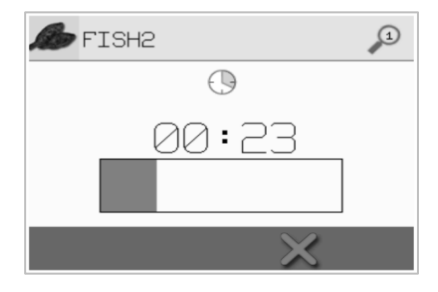

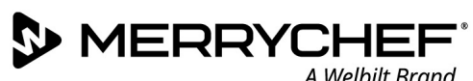

#### Ändra temperaturen i ugnsutrymmet

Du behöver eventuellt ändra temperaturen i ugnsutrymmet för den mat du tillagar. Om temperaturen i ugnsutrymmet är inställd på ett värde som är olämpligt för en tillagningsprofil, måste den ändras innan tillagningsprofilen i fråga kan användas. Tillagningsprofiler som är olämpliga för den inställda temperaturen omges av en röd ram.

Följ anvisningarna nedan för att ändra temperaturen i ugnsutrymmet:

Notera den temperatur som ugnsutrymmet ska ha för tillagningsprofilen 1. och tryck sedan på den gröna bocken för att fortsätta.

Obs! Du fastställer den temperatur som krävs genom att markera en tillagningsprofil som omges av en röd ram.

Välj temperatursymbolen på tillagningsskärmen för den valda 2. tillagningsprofilen.

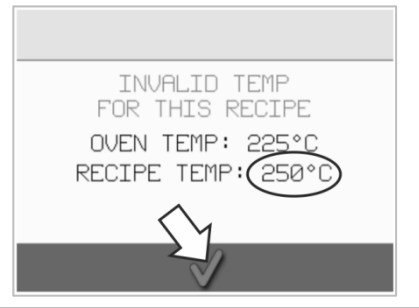

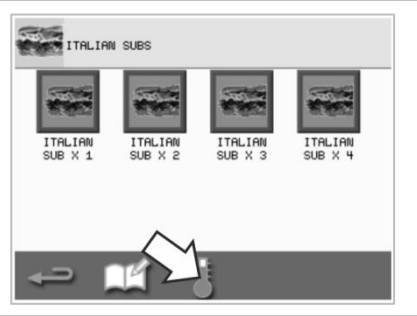

En asterisk bredvid ett temperaturvärde anger att detta är 3. ugnsutrymmets aktuella temperatur. Välj den temperatur som krävs för tillagningsprofilen.

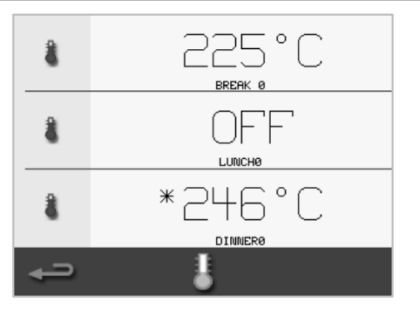

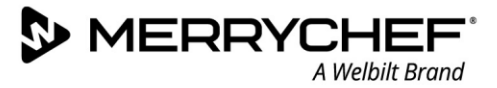

## 2E. Tillagningsprofiler

#### Skapa en tillagningsprofil

#### 1. Växla till utvecklingsläget

Tryck på symbolen Kockmössa på huvudmenyskärmen när du vill växla till utvecklingsläget.

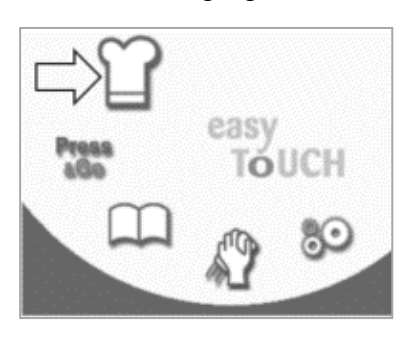

#### 2. Ställ in mikrovågseffekt

Temperaturvärdet visar den inställda förvärmningstemperaturen. Om du vill ändra temperaturen väljer du temperatursymbolen och anger ett värde inom de gränser som visas.

Välj den gröna bocken för att fortsätta.

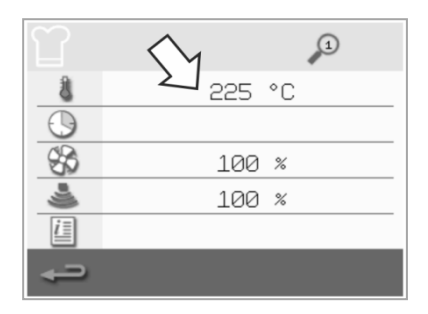

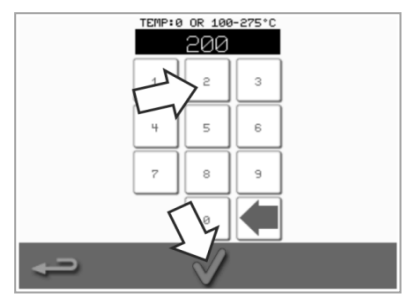

#### 3. Ställ in tillagningstiden

Välj klocksymbolen och ange tillagningstiden för varje steg (högst 10 minuter). *Exempel: Ange 110 = 1 minut och 10 sekunder*.

Du sparar värdet genom att trycka på den gröna bocken.

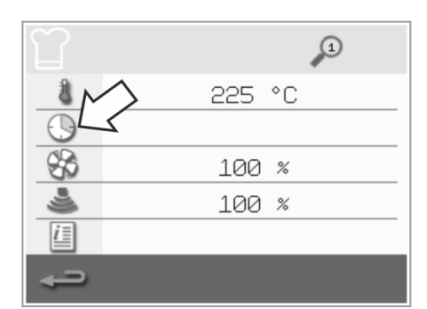

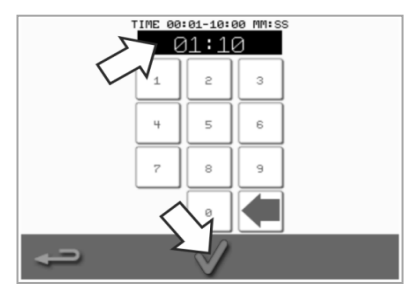

#### 4. Ställ in mikrovågseffekt

Välj mikrovågssymbolen och ställ in mikrovågseffekten (0 och 5–100 %).

Du sparar värdet genom att trycka på den gröna bocken.

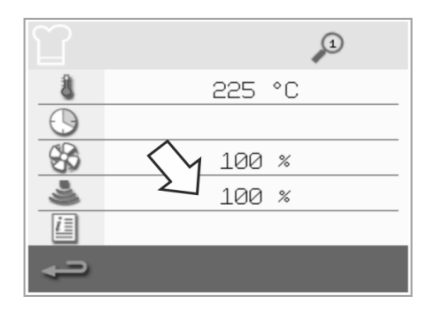

#### 5. Ställ in fläkthastigheten

Tryck på fläktsymbolen och ange fläkthastighet inom de gränser som visas på skärmen.

Du sparar värdet genom att trycka på den gröna bocken.

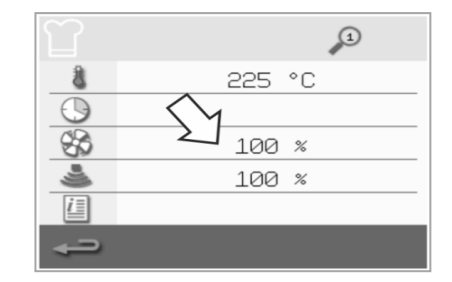

#### 6. Ange anvisningar för ett steg (tillval)

Välj informationssymbolen för att ange anvisningar för ett steg. Exempel: "Steg 1 – sätt in en livsmedelsprodukt i ugnsutrymmet".

Du sparar anvisningarna genom att trycka på den gröna bocken.

Tryck på högerpilen med ett plus längst ned om du vill lägga till ett nytt steg genom att repetera de ovanstående stegen.

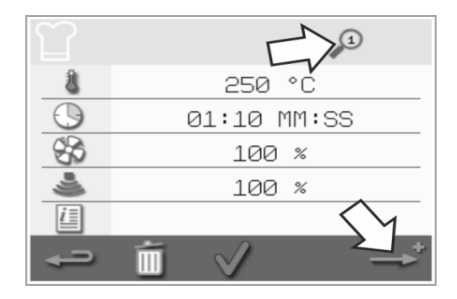

#### Obs!

- Tillagningsprofilerna kan innefatta upp till sex steg.
- Siffran i förstoringsglaset högst upp anger vilket steg som visas.
- Tryck på vänster-/högerpilen längst ned om du vill växla mellan stegen.

#### Visa och redigera tillagningsprofiler

A Welbilt Brand

MERRYCHEF

1. Tryck på symbolen Kokbok på huvudmenyskärmen.

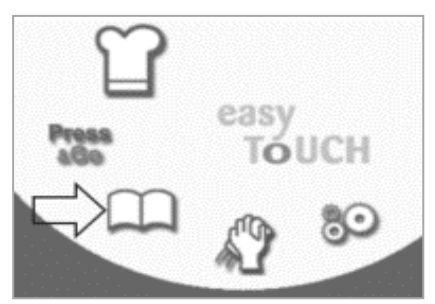

4. Bläddra fram tillagningsprofilen i fråga med upp-/nedpilarna.

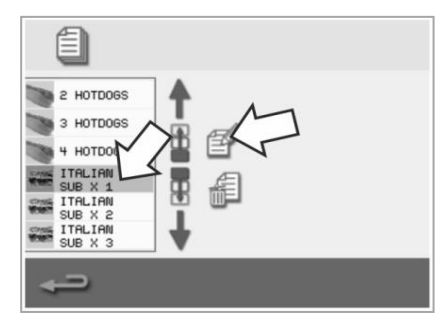

2. Tryck på symbolen Alla menyer på kokboksskärmen.

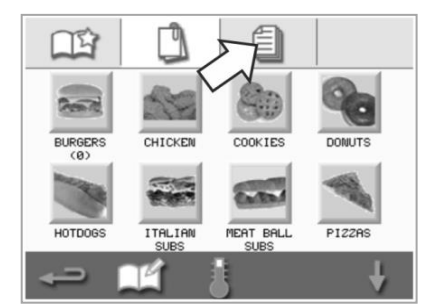

5. Tryck på symbolen Visa/redigera tillagningsprofil.

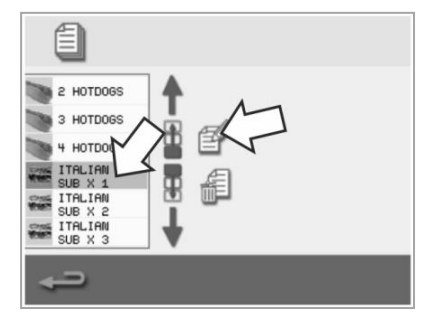

3. Tryck på symbolen Redigera kokbok.

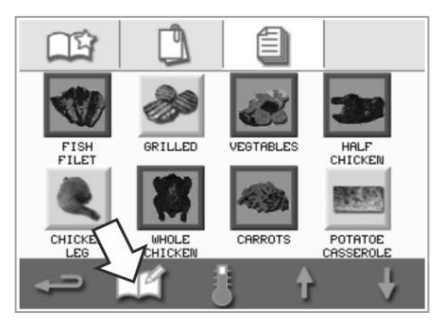

6. Visa eller justera tillagningsprofilen efter behov.

| ITA        | LIAN SUB X 1 | 1     |
|------------|--------------|-------|
| 8          | 250          | ) °C  |
| $\bigcirc$ | 00:30        | MM:SS |
| \$         | 10           | 2 %   |
| ی          | 10           | 2 %   |
| <u>i</u> = |              |       |
| ÷          | Í 🗸          | →*    |

Anvisningar om hur du ändrar inmatningar i tillagningsprofiler finns i Skapa tillagningsprofil.

#### Flytta en tillagningsprofil inom en grupp tillagningsprofiler

 Välj kokbokssymbolen på huvudmenyn, följt av den grupp tillagningsprofiler som ska flyttas, t.ex. "ITALIAN SUBS".

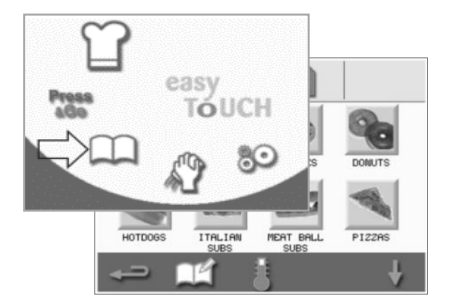

 Tryck på symbolen Redigera kokbok på den valda tillagningsprofilsskärmen.

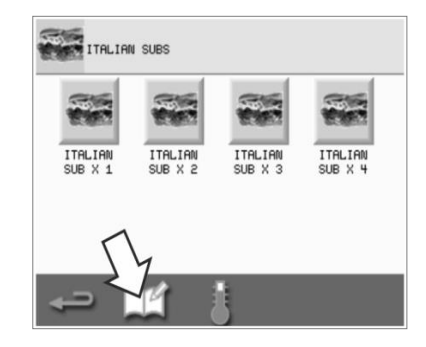

 Välj den tillagningsprofil du vill flytta och använd de mindre upp-/nedpilarna för att flytta den inom gruppen.

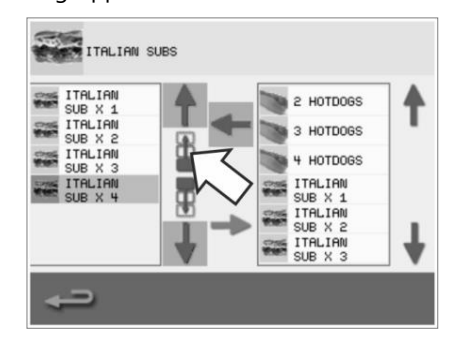

Cikon<sup>•</sup>e1s

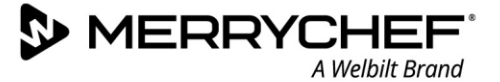

#### Flytta en tillagningsprofil i en lista

1. Tryck på kokbokssymbolen på huvudmenyskärmen och tryck sedan på symbolen Redigera kokbok på kokboksskärmen.

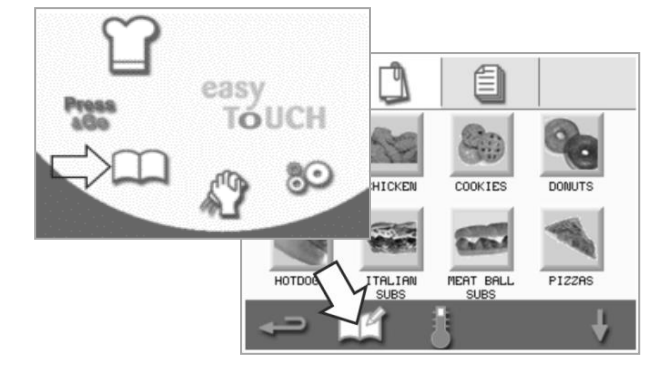

2. Använd de stora bläddringspilarna för att nå grupper med tillagningsprofiler och använd sedan de mindre pilarna i mitten av skärmen för att flytta den valda tillagningsprofilen inom listan. Använd backstegstangenten för att återgå till kokboksskärmen.

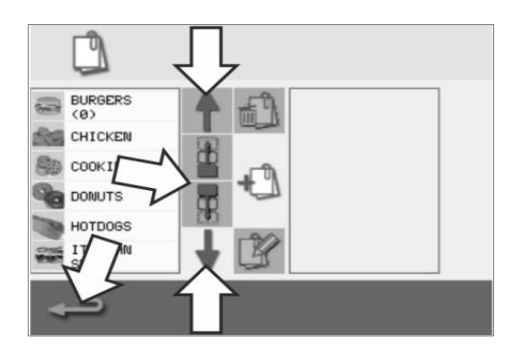

#### Lägga till en ny grupp tillagningsprofiler

1. Tryck på Kokbok på huvudmenyskärmen.

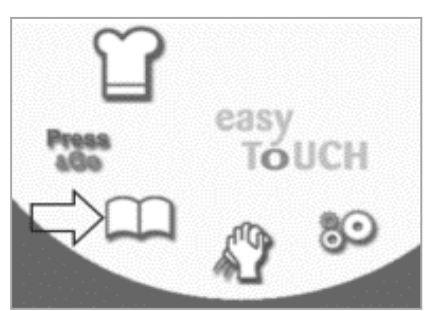

4. Tryck på symbolen Kamera om du vill öppna bilddatabasen.

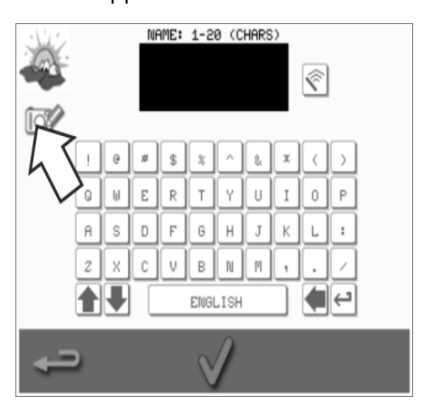

 Tryck på symbolen Redigera kokbok på kokboksskärmen.

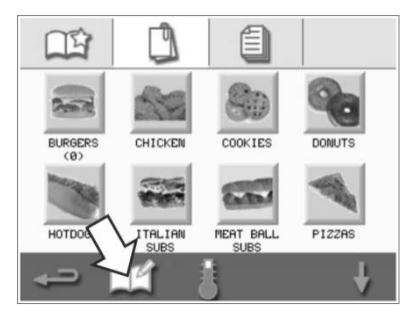

 Välj en bild för tillagningsprofilgruppen. Du kan bläddra med pilarna längst ned på skärmen om du vill se fler bilder.

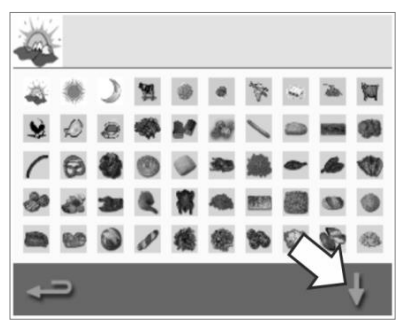

3. Tryck på symbolen Lägga till en ny grupp tillagningsprofiler.

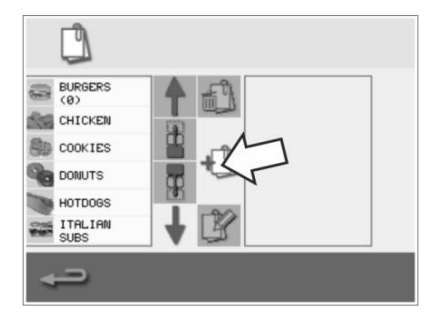

 Ge den nya gruppen tillagningsprofiler ett namn (högst 20 tecken) och tryck sedan på den gröna bocken för att spara det.

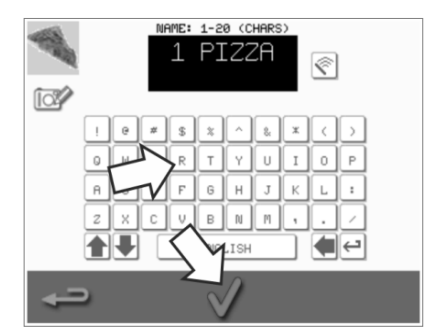

#### Lägga till en tillagningsprofil i en grupp tillagningsprofiler

A Welbilt Brand

1. Tryck på Kokbok på huvudmenyskärmen.

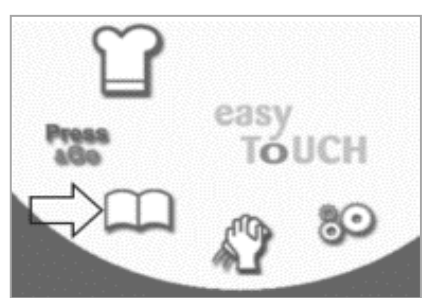

 Använd upp-/nedpilarna på höger sida för att nå den tillagningsprofil du vill lägga till. 2. Välj gruppen du vill lägga till tillagningsprofilen i.

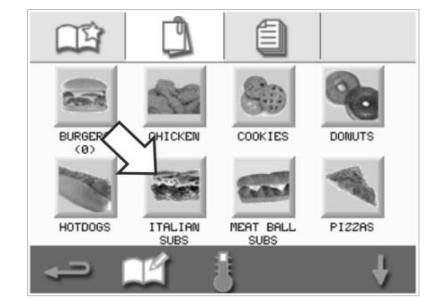

 Välj den gröna vänsterpilen för att lägga till den valda tillagningsprofilen, som nu visas till vänster. 3. Tryck på symbolen Redigera kokbok på tillagningsprofilskärmen.

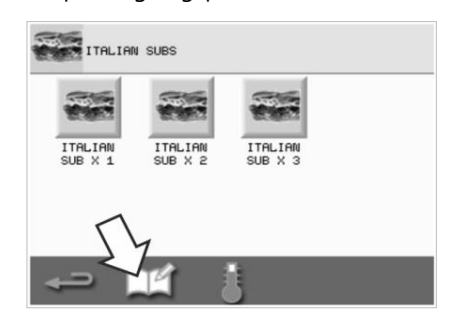

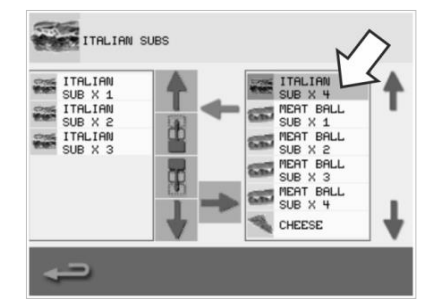

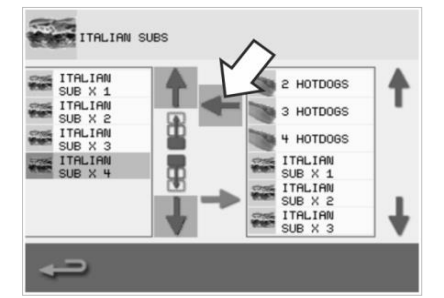

#### Ta bort en grupp tillagningsprofiler

1. Tryck på Kokbok på huvudmenyskärmen.

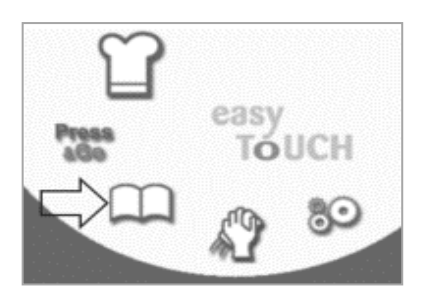

4. Tryck på symbolen Ta bort grupp av tillagningsprofiler.

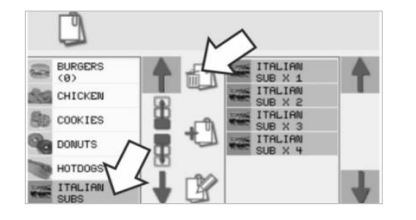

2. Tryck på den grupp av tillagningsprofiler du vill ta bort.

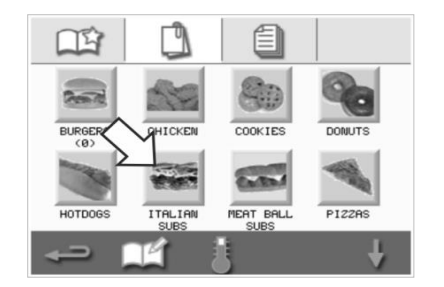

5. Ta bort gruppen genom att trycka på den gröna bocken.

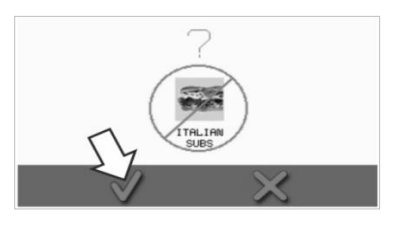

 Tryck på symbolen Redigera kokbok.

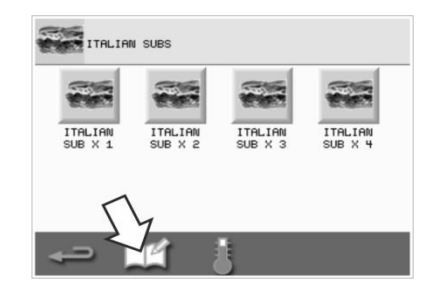

#### Redigera namnet på en markerad grupp tillagningsprofiler

1. Tryck på Kokbok på huvudmenyskärmen.

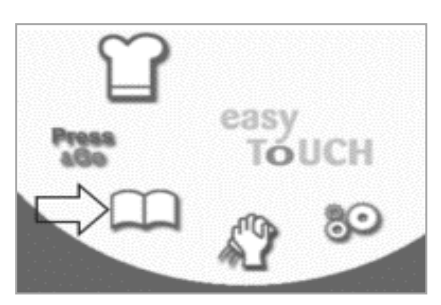

4. Tryck på symbolen Redigera grupp av tillagningsprofiler.

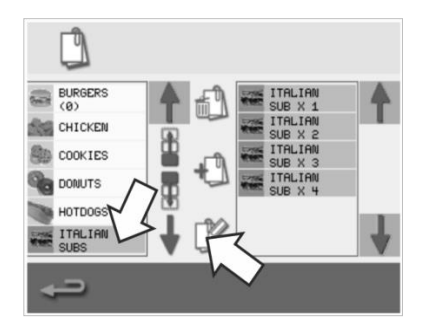

2. Tryck på symbolen Redigera kokbok på kokboksskärmen.

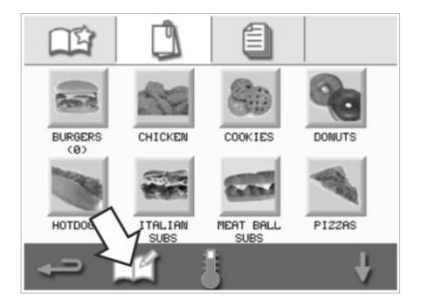

5. Ange det nya namnet på tillagningsprofilgruppen och tryck på den gröna bocken för att fortsätta.  Tryck på den gupp av tillagningsprofiler som du vill redigera.

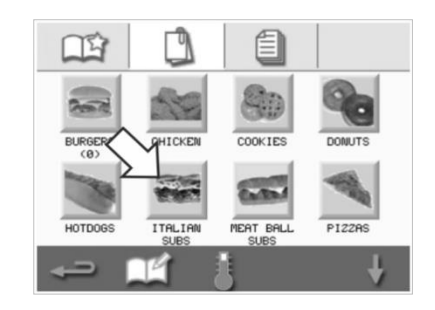

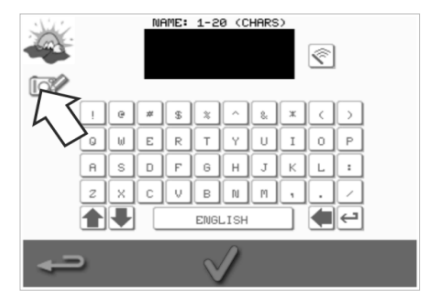

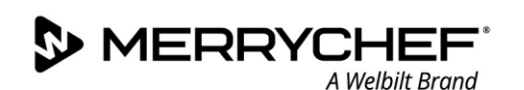

## 2F. Ändra inställningar

#### Ändringsprocedur för inställningar

1. Tryck på symbolen Inställningar på huvudmenyskärmen.

Obs! Huvudmenyn visas när ugnen är förvärmd. Om du vill ändra inställningarna utan att förvärma ugnen, t.ex. före första användningen, trycker du på den första skärmen och sedan på den dolda nyckeln i det övre högra hörnet för att visa lösenordsskärmen enligt anvisningarna i steg 2.

2. Ange ditt lösenord och välj den gröna bocken för att visa inställningsalternativen.

3. Gör ändringar efter behov. Du visar alla funktioner på menyn Inställningar med hjälp av upp-/nedpilarna längst ned på skärmen.

Följande funktioner finns på menyn Inställningar:

- A. Driftsläge/navigeringsinställningar
- B. Språkalternativ
- C. Temperaturinställningar för ugnsutrymmet och etiketter
- D. Serviceinformation och felloggar
- E. Räknare för tillagningsprofiler
- F. Datum- och tidsinställningar
- G. Inställningar för högtalare och ljud
- H. Timer (temperatur/PÅ/AV)
- J. Överföring av USB-program
- K. Inställningar för temperaturband
- L. Ändra inställningar/lösenord för serviceåtkomst
- M. Skärmsläckare

När du är klar med en inställning använder du backstegstangenten för att återgå till huvudmenyn för inställningar, där du kan göra ytterligare ändringar.

 Du stänger menyn Inställningar genom att trycka på backstegstangenten. En dialogruta visas där du väljer om du vill spara eller ångra de ändringar som gjorts i inställningarna.

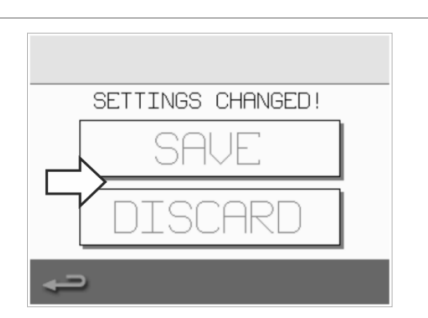

Cikon<sup>•</sup> e1s

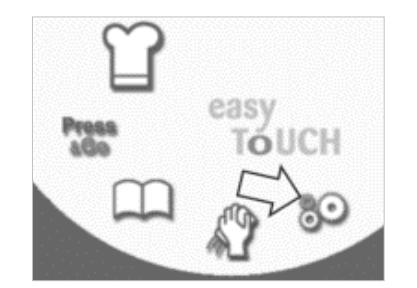

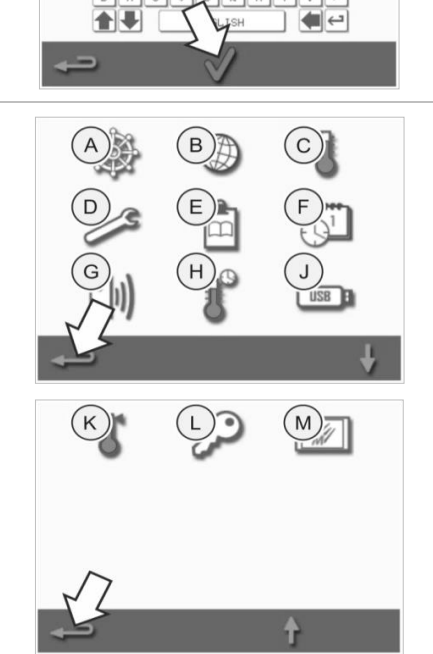

#### Driftsläge/navigeringsinställningar

1. Tryck på symbolen Driftsläge/navigering på inställningsmenyn.

 Välj QUICK SERVE MODE (snabbläge) om du endast ska laga mat. Välj FULL SERVE MODE (fullständigt läge) för att även ha möjlighet att skapa tillagningsprofiler. Välj MANUAL MODE (manuellt läge) om du endast vill laga mat manuellt via sumbolon Koslmässa nå hunder anvelänger.

via symbolen Kockmössa på huvudmenyskärmen. Välj ENABLE SETTINGS (Aktivera inställningar) om du vill att en upplåsningssymbol som ger tillgång till menyn Inställningar ska visas i snabbläget.

Obs! Den aktuella funktionen är aktiverad om en grön bock visas.

3. Välj MAGNETRON ENERGY DELAY (magnetronuppvärmning) om du vill aktivera inledande magnetronuppvärmning för alla tillagningsprofiler.

Välj ENERGY SAVING (energibesparing) om du vill att ugnen ska försättas i viloläge när den är inaktiv.

#### Språkinställningar

1. Tryck på symbolen Glob på inställningsmenyn

2. Markera det eller de språk som önskas i listan som visas.

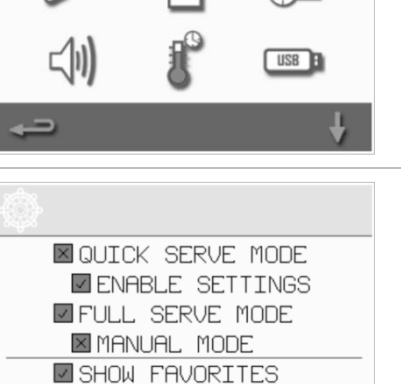

SHOW ALL RECIPES

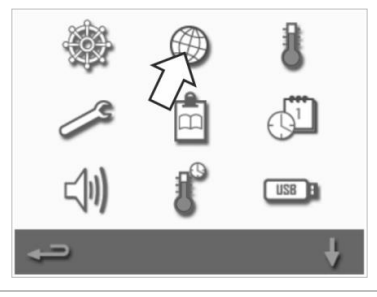

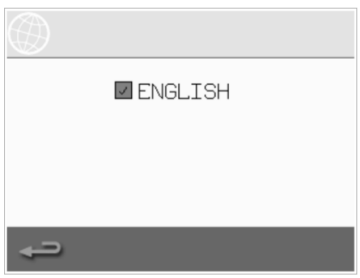

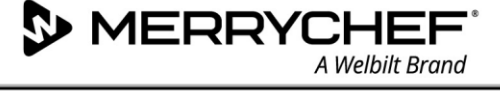

#### Temperaturinställningar för ugnsutrymmet och etiketter

A Welbilt Brand

1. Tryck på temperatursymbolen på inställningsmenyn.

MERRYCHEF

Temperaturskärmen visas om två eller fler värden för ugnstemperatur är inställda över minimum. Du kan i detta lägga göra följande:

- A) Ändra en temperatur som ställts in
- B) Redigera befintliga temperaturetiketter
- C) Lägga till en ny temperatur
- D) Ändra måttenhet

#### A) Ändra en temperatur som ställts in

- Välj den temperatur du vill ändra genom att trycka på värdet eller den röda temperatursymbolen bredvid det.
- 2. Redigera temperaturen efter behov med hjälp av siffertangenterna.
- 3. Tryck på bocken för att fortsätta.

#### B) Redigera temperaturetiketter

- 1. Välj önskad etikett under temperaturen.
- 2. Redigera etiketten efter behov med hjälp av siffertangenterna
- 3. Tryck på bocken för att fortsätta.

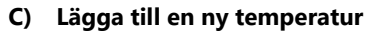

- Välj ett inaktiverat temperaturalternativ på skärmen (bläddra nedåt med hjälp av pilarna vid behov).
- Tryck på temperaturområdet som är markerat som inaktiverat eller den röda temperatursymbolen.
- 3. Ange ett temperaturvärde med siffertangenterna och tryck på bocken för att fortsätta.
- Tryck på rutan för Etikett som tillval för att tilldela en etikett till temperaturen och tryck på bocken för att fortsätta.

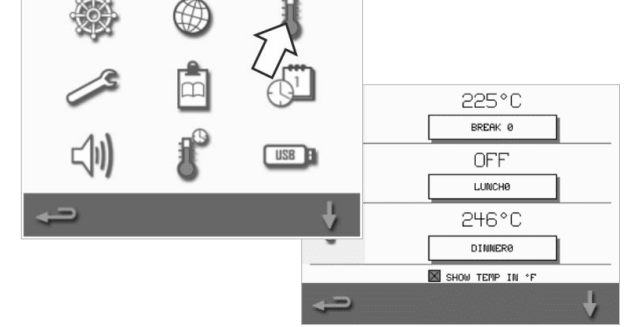

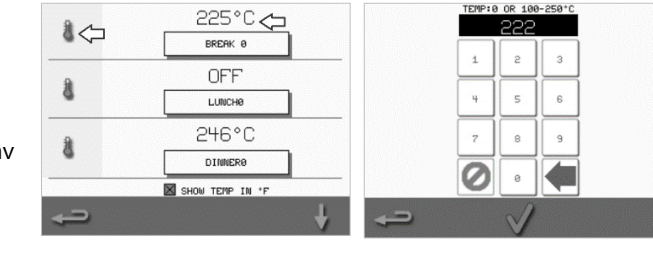

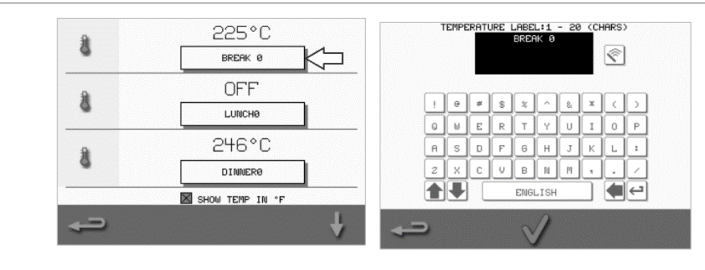

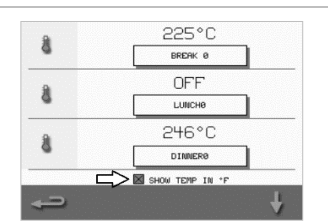

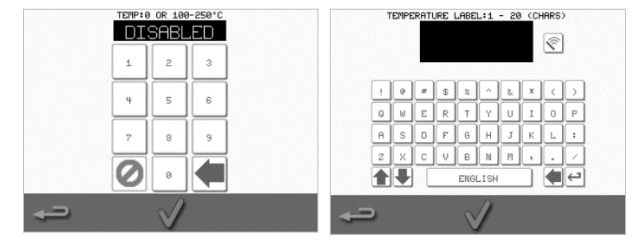

#### D) Ändra måttenhet

Du kan ändra temperaturmåttenheten från Celsius till Fahrenheit eller tvärtom genom att markera eller avmarkera motsvarande kryssruta.

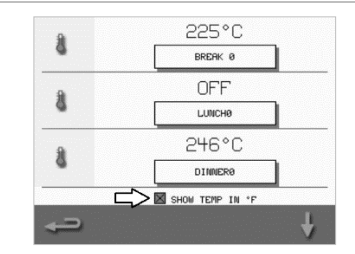

### Cikon<sup>•</sup> e1s

#### Serviceinformation och felloggar

Serviceinformationen och felloggsfunktionen krävs under service- och reparationsarbeten på systemet och beskrivs därför i *avsnitt 3: Service- och reparationshandbok*.

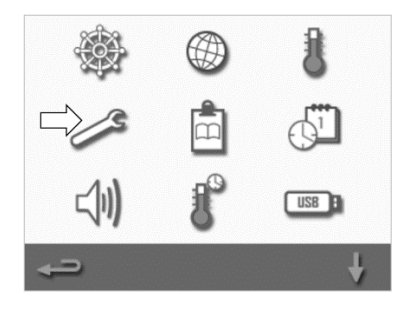

#### Räknare för tillagningsprofiler

1. Välj symbolen Skrivskiva, så visas en lista över räknare för tillagningsprofiler.

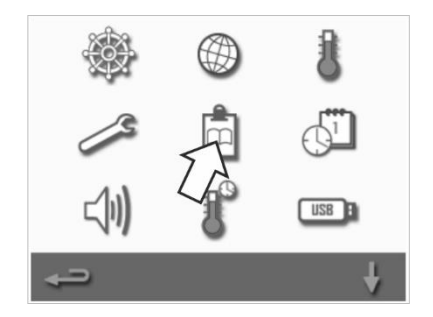

 Räknare för recepten visas på höger sida av skärmen. Använd upp-/nedpilarna längst ned på skärmen för att bläddra till önskat recept.

|               | RECIPE COUNTERS |            |
|---------------|-----------------|------------|
| 🙇 TEST        |                 | 0          |
| APPLE STRUDEL |                 | 0          |
| BAKED GOODS   |                 | 0          |
| BAGUETTE LONG |                 | 0          |
| BAGUETTE BUN  |                 | <b>~</b> ° |
| SUPPLE- MENTS |                 | 4          |
| ţ             | Í               | ł          |

#### Lägga till recept

Recept kan överföras från ett USB-minne. Se Överföring av USB-program.

#### Ta bort recept

Du kan ta bort ett recept genom att markera det och sedan trycka på skräpkorgsymbolen.

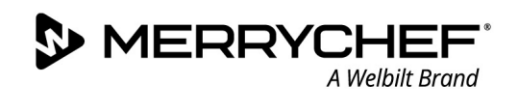

#### Ställa in datum och tid

1. Tryck på symbolen Klocka/datum på inställningsmenyn för att visa inställningsalternativen.

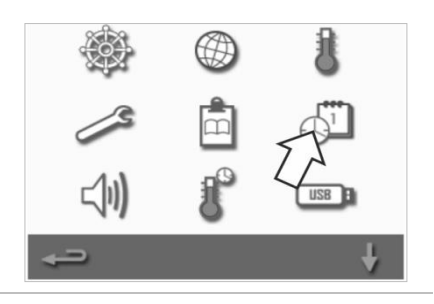

#### Ändra datumet:

- 2. Välj MONTH (månad), ange rätt månad med siffertangenterna och tryck på OK.
- 3. Välj DAY (dag), ange rätt dag med siffertangenterna och tryck på OK.
- 4. Välj YEAR (år), ange de två sista siffrorna i rätt år med siffertangenterna och tryck på OK.

Markerar kryssrutan MM-DD-YY om du vill att månad ska anges först, följt av dag och år.

Korrekt datuminformation är till hjälp vid servicen, eftersom de här datuminställningarna används för att registrera fel i felloggarna.

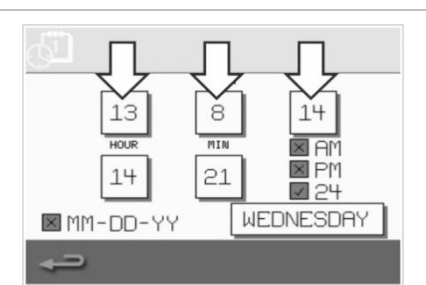

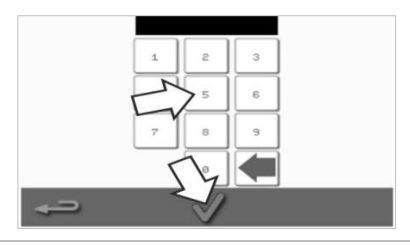

#### Ändra tiden:

- 5. Välj HOUR (timme), ange rätt timme med siffertangenterna och tryck på OK.
- 6. Välj MIN (minuter), ange rätt minut med siffertangenterna och tryck på OK.

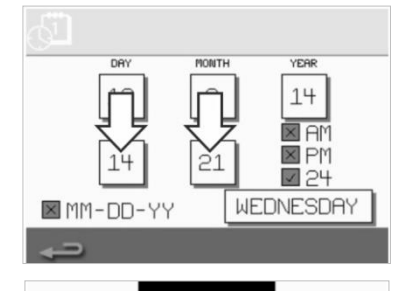

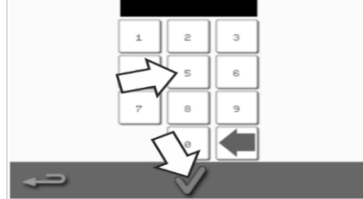

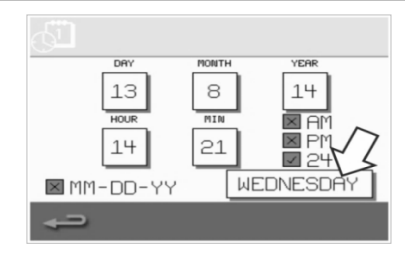

7. Välj dagens namn.

#### Ljudinställningar

1. Tryck på symbolen Högtalare för att ange volym, ton och andra ljudinställningar.

- 2. Gör ändringar efter behov:
  - a) Tryck på symbolen Högtalare för att justera ljudnivån så att den passar för omgivningen, från inget ljud (OFF (AV)) till högsta möjliga (100 %).
  - b) Tryck på symbolen Not när du vill ange inställningen för ton. Alternativen är LOW (låg), MED (mellan) eller HIGH (hög).
  - c) Tryck på symbolen Tangentbord om du vill att ljudet ska slås på eller stängas av när pekskärmen aktiveras.

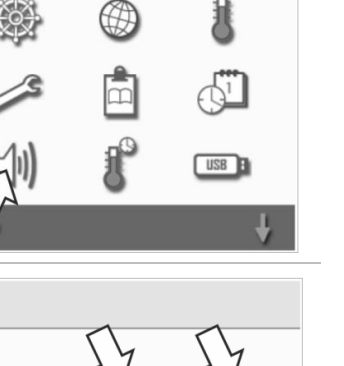

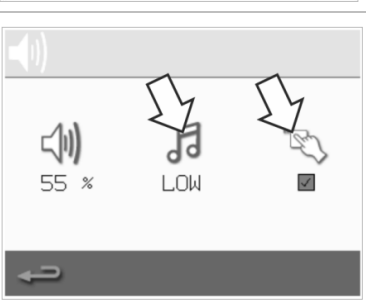

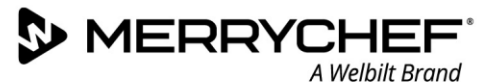

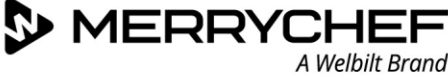

USB

#### Inställningar för temperaturtimer

1. Välj symbolen Termometer/timer på inställningsmenyn.

- 2. Markera kryssrutan TIMER ENABLED (timer aktiverad) (grön bock).
- 3. Välj en veckodag med hjälp av upp-/nedpilarna längst ned på skärmen.
- 4. Välj en tom tidsruta (högst fem per dag) eller rensa en befintlig tidsruta med hjälp av symbolen Rensa bredvid den.
- 5. Ange starttid med siffertangenterna. Tryck på den gröna bocken för att fortsätta.

 Välj en tom temperaturruta mittemot motsvarande tidsruta eller rensa den önskade temperaturrutan med hjälp av symbolen Rensa bredvid den.

7. Ange den ugnsutrymmestemperatur som krävs med siffertangenterna

#### Alternativt:

Cikon<sup>•</sup> e1s-

- Välj noll om du vill att värmen ska stängas av.
- Tryck på den röda cirkeln om du vill stänga av ugnen.

Tryck på den gröna bocken för att fortsätta.

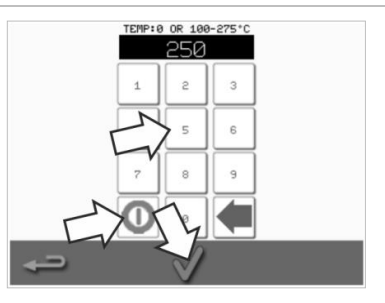

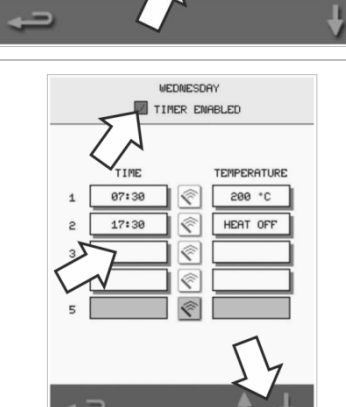

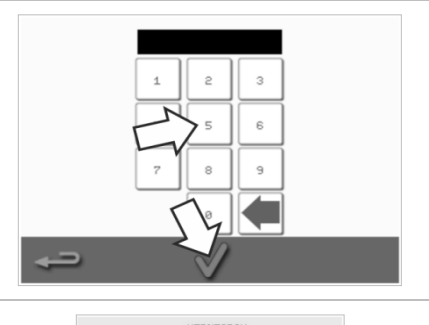

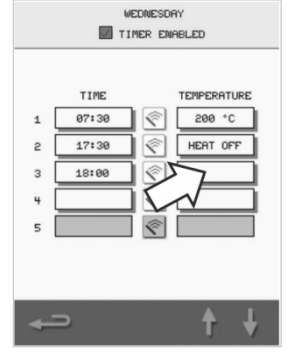

#### Överföring av USB-program

| 1. | Stäng av ugnen och öppna luckan till USB-porten på manöverpanelen.                                                                                    |          |
|----|----------------------------------------------------------------------------------------------------|----------|
| 2. | Koppla in USB-minnet och slå på ugnen.                                                                                                    |          |
|    | Obs! Om USB-minnet är för stort använder du en vanlig adapterkabel av<br>den typ som finns i handeln.                                                 | Memother |
| 3. | Välj USB-symbolen på inställningsmenyn.                                                                                                    | ا ا ا    |
|    | Obs! Kontrollera att USB-minnet har korrekt nummer/kod för de program<br>du vill överföra till minnet (en. chr-fil och "autoundate")                  | 1        |
|    |                                                                                                    |          |
|    |                                                                                                    | ← ↓      |
| 4. | Välj den filtyp du vill överföra (programvara eller recept). Filerna överförs i<br>detta läge automatiskt från USB-minnet samtidigt som förlopps- och |          |
|    | bekräftelseskärmar för uppdateringen visas.                                                                                                    |          |
|    |                                                                                                    |          |
|    |                                                                                                    |          |
|    |                                                                                                    | 4        |

VIKTIGT: Alla befintliga program rensas ur ugnens minne när program överförs från ett USB-minne.

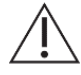

Luckan skyddar USB-porten så att ingen vattenånga kan tränga in till styrelektroniken. Under matlagning och rengöring får det inte finnas något USB-minne isatt, och luckan som skyddar USB-porten ska vara stängd.

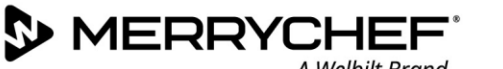

10°C BAND

20°C BAND

30°C BAND

40°C BAND

50°C BAND

60°C BAND

70°C BAND

×

×

X

×

 $\times$ 

#1

#### Inställningar för temperaturband

2.

1. Tryck på symbolen Temperaturband.

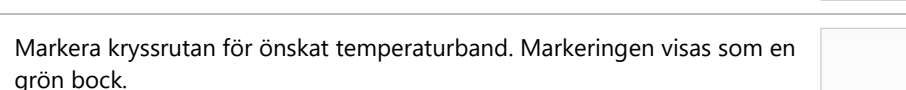

Obs! I allmänhet bör lägsta användbara temperaturband väljas. Om den inställda ugnsutrymmestemperaturen faller med mer än det valda temperaturbandets värde avaktiveras läget Klar för tillagning och temperaturbandet tills dess att ugnsutrymmet uppnår den inställda förvärmningstemperaturen.

#### Ändra inställningar/lösenord för serviceåtkomst

1. Tryck på symbolen Nyckel för att ändra ugnens lösenord.

- Tryck på symbolen för ugnens inställningar eller på servicesymbolen. 2.
- Ange det befintliga lösenordet och tryck på den gröna bocken för att 3. bekräfta.
- Ange ett nytt lösenord och tryck på den gröna bocken. 4.
- Bekräfta det nya lösenordet och tryck på den gröna bocken igen. 5.

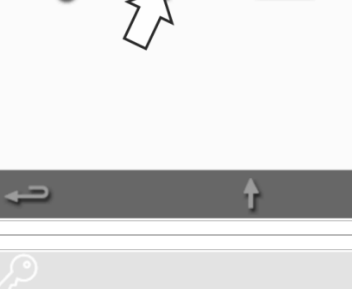

61

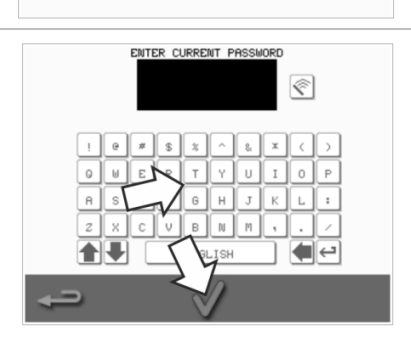

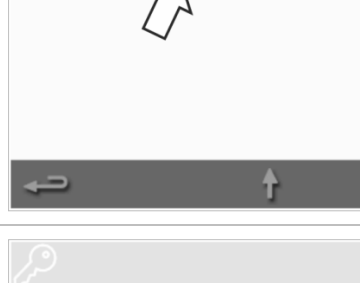

#### Ställa in skärmsläckare

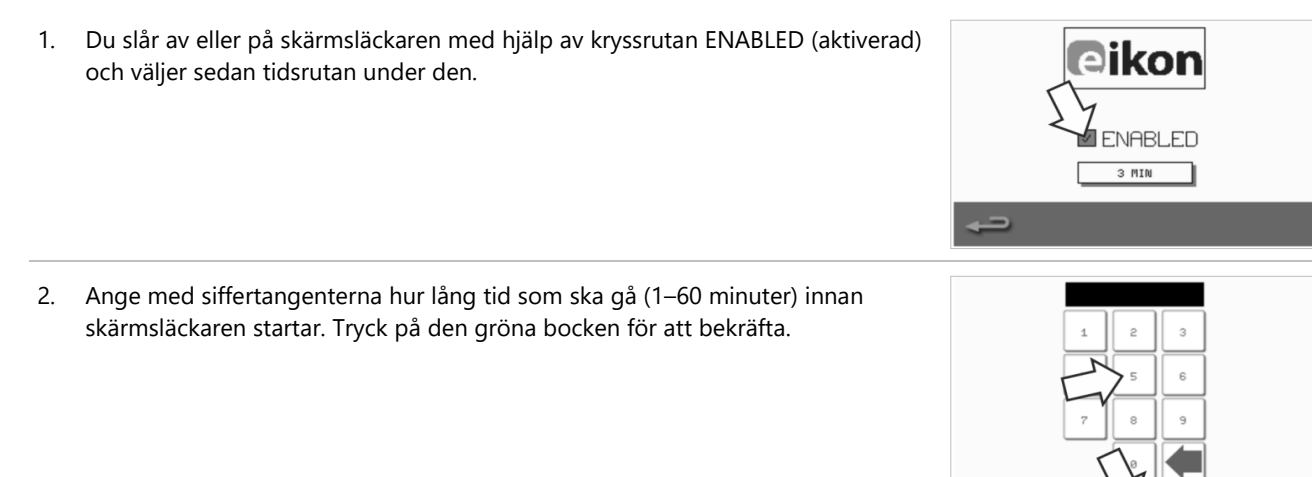

3. När skärmsläckaren är aktiv maskeras skärmens innehåll, och en rörlig bild visas istället.

När du vill använda pekskärmen avaktiverar du skärmsläckaren genom att trycka på skärmen.

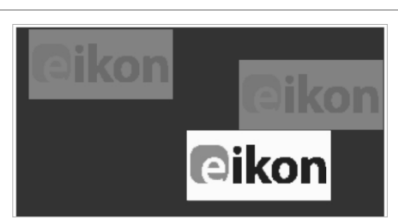

## 2G. Avsvalningsrutiner

Kombinationsmikrovågsugnen måste avsvalnas ordentligt före rengöring, service och reparation. Användare måste läsa Säkerhetshandboken – avsnitt 1J: Faror och säkerhetsåtgärder vid service och reparation och avsnitt 1K: Faror och säkerhetsåtgärder när du tar ugnen ur drift.

Följ anvisningarna nedan för att avsvalna ugnen:

 Välj termometersymbolen på kokboksmenyn eller rengöringssymbolen på huvudmenyn (fullständigt läge).

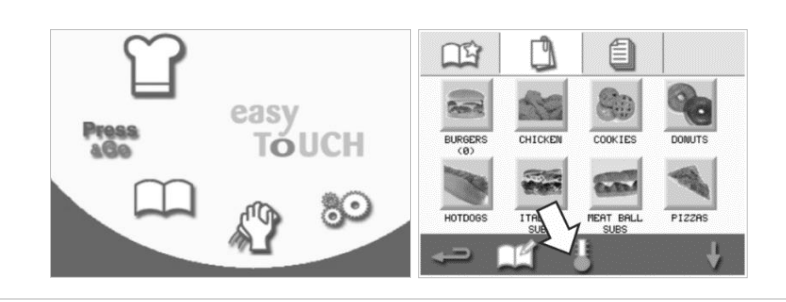

 På temperaturskärmen väljer du den blå termometersymbolen för att avaktivera uppvärmning och inleda avsvalningscykeln.

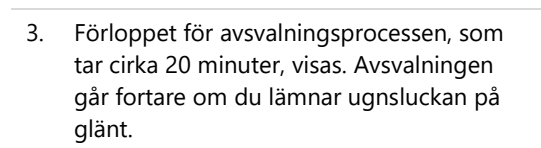

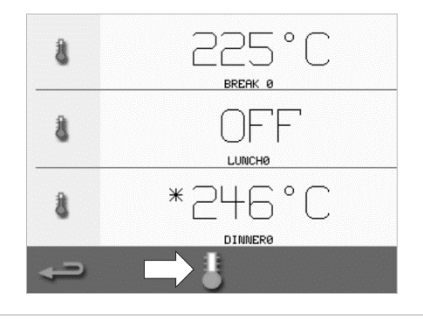

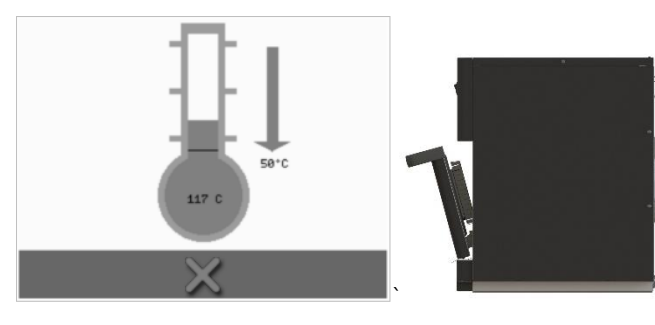

4. Skärmen Rengör ugnsutrymme visas när avsvalningen är klar. Ugnen är nu klar för rengöring eller service- och reparations-arbete.

Rengöringsanvisningar finns i *avsnitt 2H: Rengöringsrutiner.* 

Service och reparation behandlas i *avsnitt* 3: Service- och reparationshandbok.

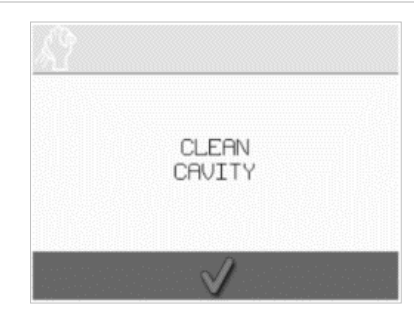

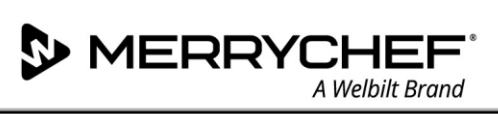

## 2H. Rengöringsrutiner

#### Dagliga rengöringsuppgifter

| Del som ska rengöras                                            | Förfarande                                                                            | Rengöringskemikalier                                                                          |
|-----------------------------------------------------------------|---------------------------------------------------------------------------------------|-----------------------------------------------------------------------------------------------|
| Ugnsutrymmet                                                    | Rengör för hand med en mjuk trasa eller<br>pappershandduk                             | Rengörings- och skyddskemikalier<br>som har godkänts av tillverkaren                          |
| Utsidan av ugnen                                                | Rengör för hand med en mjuk trasa                                                     | Vanligt hushållsrengöringsmedel för<br>rostfritt stål eller rengöringsmedel för<br>hårda ytor |
| Behållare, plåtar, hyllgaller och andra<br>matlagningstillbehör | Rengör för hand med en mjuk svamp<br>som inte repar, och skölj sedan av med<br>vatten | Vanligt hushållsdiskmedel                                                                     |
| Luftfilter                                                      | Torka rent eller tvätta med tvål och<br>vatten                                        | Vanligt hushållsdiskmedel                                                                     |

Tabell 2.5: Rengöringsuppgifter

#### Rengöringsobjekt

Använd endast de rengöringskemikalier som anges i tabell 2.6 när du rengör kombinationsmikrovågsugnen och dess tillbehör.

| Produkt                                                                                     |       | Användningsområde                                                      |
|---------------------------------------------------------------------------------------------|-------|------------------------------------------------------------------------|
| Merrychef Cleaner                                                                           | דל דל | Rengöring av ugnsutrymmet och luckan                                   |
| Merrychef Protector                                                                         |       | Skydd av ugnsutrymmet och luckan                                       |
| Vanligt hushållsrengöringsmedel för rostfritt<br>stål eller rengöringsmedel för hårda ytor  | KÀ    | Utvändigt underhåll av kombinationsmikrovågsugnen                      |
| Vanligt hushållsrengöringsmedel: milt för<br>huden, alkaliefritt, pH-neutralt och luktfritt |       | Rengöring av komponenter och tillbehör enligt relevanta<br>anvisningar |
| Gummihandskar                                                                               |       | För att skydda händerna från rengöringsmedel                           |
| Nylonskrubbsvamp som inte repar                                                             |       | För rengöring av ytor och luckan                                       |
| Rengöringsduk och trasor                                                                    | P     | För rengöring av ytor och luckan                                       |
| Skyddsglasögon                                                                              | 2     | För att skydda ögonen från rengöringsmedel                             |
| Andningsmask till skydd mot damm (ej<br>obligatoriskt)                                      |       | För att skydda mot inandning av rengöringsmedel                        |

#### Tabell 2.6: Rengöringsobjekt

#### Rengöringsanvisningar

- Kontrollera att ugnen har svalnat enligt anvisningarna i *avsnitt 2G: Avsvalningsrutiner*.
- Användare måste läsa avsnitt 11: Faror och säkerhetsåtgärder vid rengöring i Säkerhetshandboken.
- Använd skyddsglasögon och gummihandskar under rengöringen.

#### 

- Inga vassa redskap eller slipmedel får användas på någon del av ugnen.
- Använd inga frätande rengöringsmedel på någon del av ugnen eller i ugnsutrymmet.
- Skrubba inte taket (strålplattan) eller luckans tätningslist.
- Använd aldrig stålull eller liknande skrubbredskap i metall på någon del av ugnen.
- Spruta inte rengöringsprodukten rakt in i ugnsutrymmet.
- Använd inte ugnen utan ett rent luftfilter.

#### Checklista före rengöring

- Ugnen har svalnat ordentligt
- Inga livsmedel finns kvar i ugnsutrymmet.
- Alla behållare, plåtar, hyllgaller och andra tillbehör har tagits ut ur ugnsutrymmet.

#### Rengöringsrutin

Rengöringsrutinen består av flera steg:

- Steg 1: Rengör och torka ugnen och ugnsdelarna
- Steg 2: Applicera ugnsskyddsmedel (valfritt)
- Steg 3: Rengör luftfiltret och yttre ytor
- Steg 4: Härda skyddskemikalien (om ugnsskyddsmedel har applicerats)

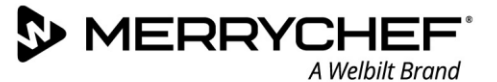

#### Steg 1: Rengör och torka ugnen och ugnsdelarna

 I en avsvalnad ugn (se avsnitt 2G) öppnar du luckan och tar bort ugnsplattan och eventuella andra matlagningstillbehör.

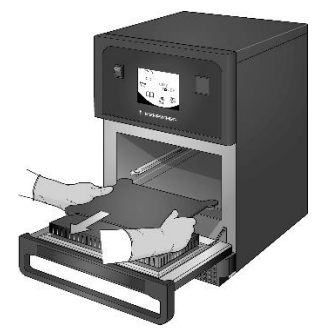

 Diska alla lösa ugnsdelar med varmt vatten och diskmedel. Torka rent med en ren trasa och rikliga mängder varmt vatten.

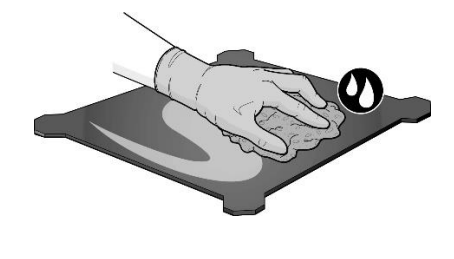

 Ta bort eventuella livsmedelspartiklar från springan mellan ugnsutrymmet och framluckans insida med en torr, ren borste.

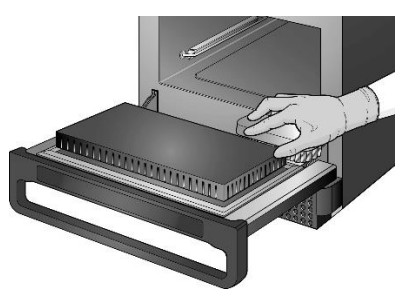

 Spreja rengöringsmedel som är godkänt av Merrychef på en svamp och rengör alla invändiga ytor förutom ugnsutrymmets tak (strålplattan) och lucktätningarna.

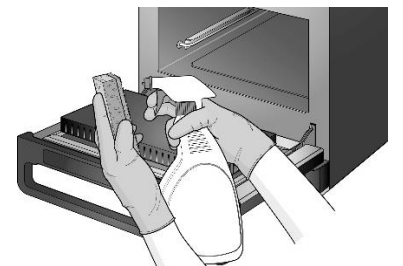

Torka alla ytor och ugnsdelar med en

ren trasa eller pappershandduk.

Spruta inte direkt in i ugnsutrymmet.

/!`

7.

- Områden som är svåra att rengöra kan lämnas i blöt i 10 minuter med ugnsluckan öppen. Använd en nylonskrubbsvamp som inte repar.

Tryck på bocken på skärmen

Rengör ugnsutrymme för att

CLEAN

Skrubba inte.

fortsätta.

8.

trasa. Även ugnsutrymmets tak och ugnsluckans tätningslist kan torkas rena med en våt, ren trasa.

Torka av alla ytor med en våt, ren

6.

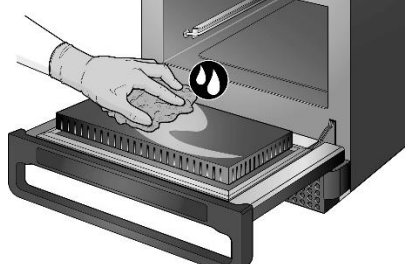

 Ett meddelande uppmanar dig att applicera ugnsskyddsmedel (valfritt).

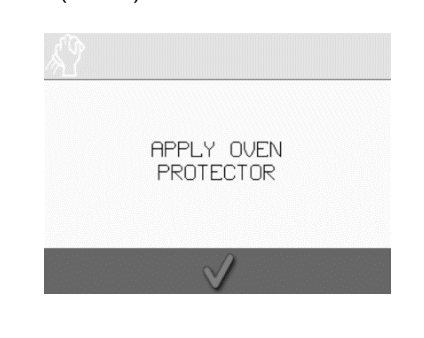

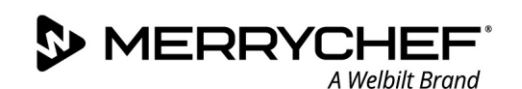

**eikon e1s** Användarhandbok Avsnitt 2: Drift- och installationshandbok

#### Steg 2: Applicera ugnsskyddsmedel (valfritt)

Spreja skyddsmedel från Merrychef Sprid försiktigt ut skydds-Montera tillbaka den rengjorda och 1. 2. 3. eller av ett märke som godkänts av kemikalien på ugnens insida, med torkade ugnsplattan. undantag för taket (strålplattan) Merrychef på en svamp. och luckans tätningslist. 4. Tryck på bocken på skärmen för 5. Du uppmanas att rengöra applicering av ugnsskyddsmedel luftfiltret. REMOVE, CLEAN, & REPLACE FILTER APPLY OVEN PROTECTOR för att fortsätta.

#### Steg 3: Rengör luftfiltret och yttre ytor

1. Ta bort luftfiltret genom att dra i det försiktigt.

Tryck på den gröna bocken för att

bekräfta att luftfiltret har rengjorts.

REMOVE, CLEAN, & REPLACE FILTER

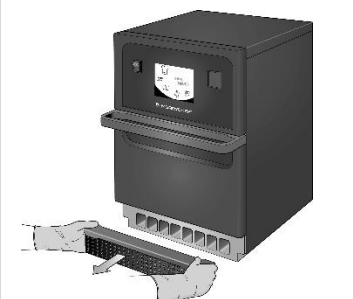

det med tvål och vatten.

2.

Torka av luftfiltret eller rengör

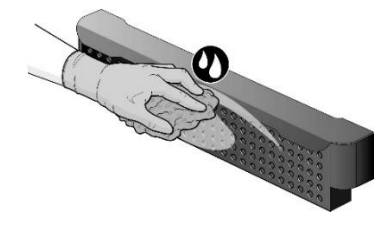

5. Ugnen stängs av automatiskt.

SHUTTING DOWN...  Torka och montera tillbaka luftfiltret.

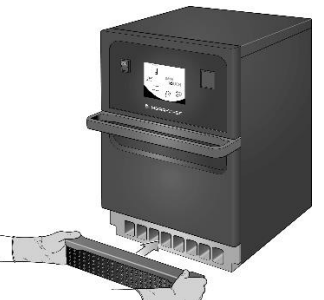

6. Torka av ugnens yttre ytor med en fuktig trasa.

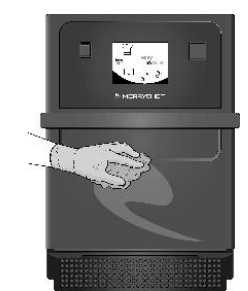

Cikon<sup>•</sup> e1s -

4.

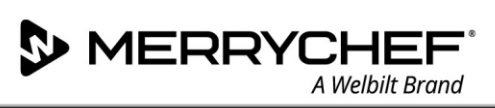

#### Steg 4: Härda skyddskemikalien (om ugnsskyddsmedel har applicerats)

1. Slå på ugnen med startknappen.

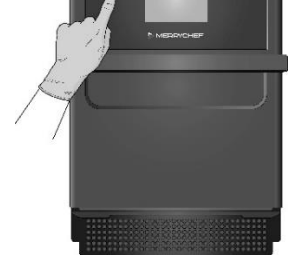

 Förvärm ugnen. Skyddskemikalien ska härda i cirka 30 minuter från det att ugnsutrymmet nått den förinställda driftstemperaturen.

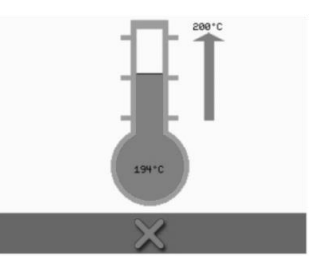

 Skyddskemikalien blir ljusbrun efter härdning, vilket betyder att ugnen kan användas igen.

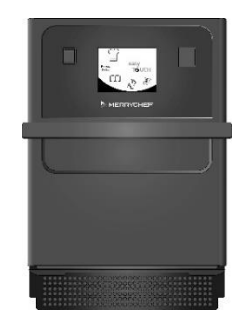

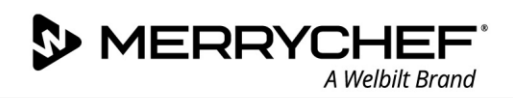

## 2I. Åtgärder vid dagens slut

#### Stänga av ugnen

1.

2.

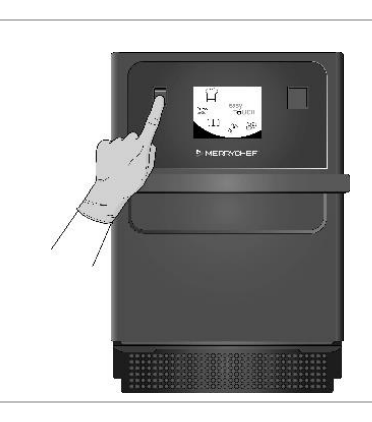

Stäng av kombinationsmikrovågsugnen med startknappen på framsidan av ugnen.

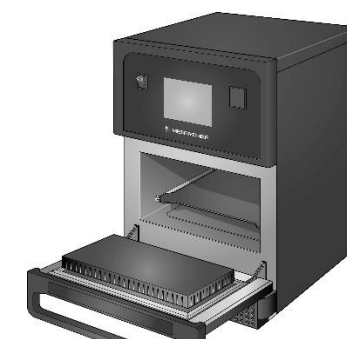

Lämna ugnsluckan på glänt så att eventuell fukt kan komma ut. Obs! Stäng av strömmen om ugnen ska stå oanvänd en längre tid.

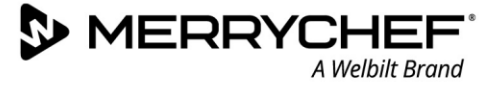

## 2J. Serviceinformation

#### Garantiinformation och hur du kontaktar kundservice

Du får endast ersättning enligt garantin om kombinationsmikrovågsugnen har installerats enligt anvisningarna i Drift- och installationshandboken av en behörig servicetekniker från ett auktoriserat företag.

Garantin gäller inte skador som orsakats av felaktig konfiguration, installation, användning, rengöring, användning av rengöringskemikalier, service eller reparation.

#### Information som krävs

Ha följande information om ugnen till hands när du kontaktar Welbilts kundtjänst:

- Serienumret på din ugn
- Artikelnummer om du kontaktar kundtjänst rörande en specifik del av ugnen

Ugnens serienummer anges på märkskylten på ugnens baksida. Se 2.5.

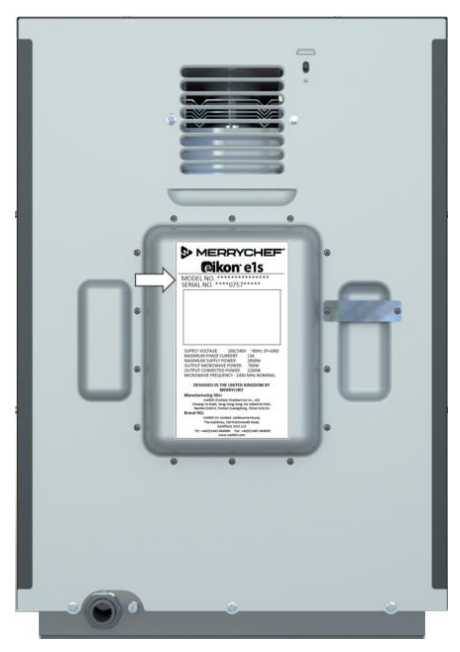

Bild 2.5: e1s bakifrån med märkskylt

#### Kontaktuppgifter

Welbilt UK Ltd. Ashbourne House, The Guildway, Old Portsmouth Road Guildford, GU3 1LR Storbritannien Tfn: +44 (0) 1483 464900 Fax: +44 (0) 1483 464905 Webbplats: www.merrychef.com och www.welbilt.com

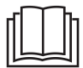

Ytterligare information om service, underhåll och reparation finns i avsnitt 3: Service- och reparationshandbok.

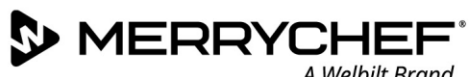

#### A Welbilt Brand

#### Felsökning

Även om vi gör allt vi kan för att få din ugn att fungera effektivt, ser vi gärna att du med hjälp av tabell 2.7 kontrollerar om problemet enkelt kan åtgärdas innan du kontaktar en servicetekniker.

| Problem                                               | Möjlig orsak                                                                                                    | Åtgärd                                                                                                    |
|-------------------------------------------------------|----------------------------------------------------------------------------------------------------|----------------------------------------------------------------------------------------------------|
| Ugnen fungerar inte och<br>ingenting visas på skärmen | • Ugnen saknar strömförsörjning                                                                                                    | <ul> <li>Kontrollera om strömavbrott föreligger</li> <li>Kontrollera att huvudströmbrytaren är PÅ och att<br/>ugnen har anslutits korrekt</li> <li>Kontrollera att ugnens brytare är PÅ</li> </ul> |
| Vissa kommandon på skärmen<br>fungerar inte           | Obehörig åtkomst                                                                                                    | <ul> <li>Kontakta en behörig användare</li> </ul>                                                                                                    |
| Ett varningsmeddelande visas<br>på skärmen            | <ul> <li>Information visas på skärmen</li> </ul>                                                                                                    | • Följ de anvisningar som visas                                                                                                    |
| Maten tillagas inte på korrekt<br>sätt i ugnen        | <ul> <li>Ugnen är inte ren</li> <li>Maten har inte rätt temperatur</li> <li>Fel program har valts/programmet<br/>har ändrats</li> <li>Maten är övertäckt</li> <li>Maten togs ut för tidigt</li> </ul> | <ul> <li>Rengör ugnen</li> <li>Använd rätt tillagningsprogram</li> <li>Avlägsna täckmaterialet</li> <li>Kontrollera att alla tillagningssteg har följts<br/>korrekt</li> </ul>                     |
| Ugnen slutför inte tillagningen                       | <ul> <li>Ett varningsmeddelande visas</li> <li>Ugnsluckan är öppen</li> <li>Luftfilter saknas eller är felaktigt<br/>monterat</li> <li>Ugnen är överhettad</li> </ul>                                 | <ul> <li>Stäng ugnsluckan</li> <li>Sätt tillbaka luftfiltret</li> <li>Låt ugnen svalna</li> <li>Kontrollera luftventilerna och ta bort allt som<br/>eventuellt blockerar dem</li> </ul>            |
| En felkod visas på skärmen                            | • Ugnen fungerar inte som den ska                                                                                                    | <ul> <li>Anteckna felkoden och kontakta en<br/>servicetekniker</li> </ul>                                                                                                    |

Tabell 2.7: Felsökningsriktlinjer

Ytterligare information om service, underhåll och reparation finns i avsnitt 3: Service- och reparationshandbok.

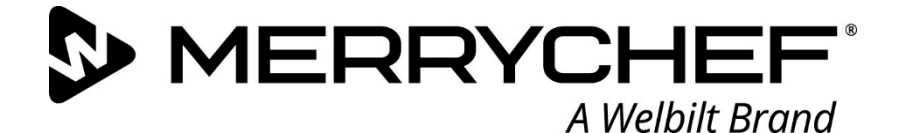

## **Ceikon**° e1s

Kombinationsmikrovågsugn

Welbilt är en av världens största tillverkare och leverantörer av professionella köksapparater. Vi tillhandahåller våra kunder med energibesparande, tillförlitlig och marknadsledande teknik från en enskild källa.

Besök oss på www.welbilt.com om du vill veta mer om Welbilt och dess varumärke

Welbilt UK Limited, Ashbourne House, The Guildway, Old Portsmouth Rd, Guildford GU3 1LR, Storbritannien +44 1483 464 900; Fax: +44 1483 464905; www.welbilt.uk